## PicoVRAndroidSDK\_UE4

# Development Document

Version: v\_1.1.6

Beijing Pico Technology Co., Ltd

## Directory

| 1 | SD  | K introc | duction             | 5  |
|---|-----|----------|---------------------|----|
| 2 | Sup | ported   | Devices             | 6  |
|   | 2.1 | VR al    | II-in-one Devices   | 6  |
| 3 | Dev | eloping  | g Environment       | 7  |
| 4 | Qui | ck Start |                     | 9  |
|   | 4.1 | Proje    | ect Creation        | 9  |
|   | 4.2 | Proje    | ect Settings        | 9  |
|   | 4.3 | Impo     | ort SDK             | 11 |
|   | 4.4 | Proje    | ect Completion      | 12 |
|   | 4.5 | Packa    | age Project         | 14 |
| 5 | Gui | de to us | se Pico controllers | 16 |
|   | 5.1 | Pico     | Goblin Controller   | 16 |
|   |     | 5.1.1    | Instruction         | 16 |
|   |     | 5.1.2    | Input instruction   | 18 |
|   |     | 5.1.3    | Blueprint nodes     | 21 |
|   | 5.2 | Pico     | G2 Controller       | 23 |
|   | 5.3 | Pico     | Neo Controller      | 25 |
|   |     | 5.3.1    | Instruction         | 25 |
|   |     | 5.3.2    | Instruction         | 26 |
|   |     | 5.3.3    | Input instruction   | 28 |
|   |     | 5.3.4    | Blueprint nodes     | 31 |

## ⊗Pico

| 6 | API | Referer   | nce                                                | 36  |
|---|-----|-----------|----------------------------------------------------|-----|
|   | 6.1 | Gene      | eral API                                           | 36  |
|   | 6.2 | Pico      | API                                                | 37  |
| 7 | Рау | ment Sy   | ystem                                              | 41  |
|   | 7.1 | Prep      | aration                                            | 41  |
|   |     | 7.1.1     | Apply and fill in APPKEY, APPID、SCOPE、DEVELOPERID、 | APP |
|   |     | SECRET    | Г 41                                               |     |
|   |     | 7.1.2     | Setting callback proxy event                       | 46  |
|   |     | 7.1.3     | User login                                         | 47  |
|   | 7.2 | Othe      | er related APIs                                    | 47  |
|   |     | 7.2.1     | PicoPaymentLogout                                  | 47  |
|   |     | 7.2.2     | PicoPaymentGetUserInfo                             | 48  |
|   |     | 7.2.3     | PicoPaymentPaywithCoin                             | 49  |
|   |     | 7.2.4     | PicoPaymentPayWithPayCode                          | 52  |
|   |     | 7.2.5     | PicoPaymentQueryOrder                              | 53  |
|   | 7.3 | Deve      | eloper server interaction                          | 53  |
| 8 | Oth | ner Instr | uctions                                            | 60  |
|   | 8.1 | Gobl      | in HMD Buttons                                     | 60  |
|   | 8.2 | G2 H      | IMD Buttons                                        | 61  |
|   | 8.3 | Pico      | Neo HMD Buttons                                    | 62  |
|   | 8.4 | Pico      | Neo Safe Area                                      | 63  |
|   | 8.5 | Enab      | le Pico Neo 6DoF function                          | 64  |

## ⊗Pico

| 66 |
|----|
|    |

Beijing Pico Technology Co., Ltd.

## 1 SDK introduction

This document describes the use of PicoVRAndroid SDK\_UE4 (hereinafter referred to as SDK) to make VR/AR applications running on Pico integrated machine equipment under the environment of Unreal game development engine. SDK mainly provides: binocular stereo rendering, optical distortion correction, sensor fusion, asynchronous time distortion, single buffer rendering, multi-interactive support (head-hand 3D OF/6DOF), multiple peripheral support, power and heat management, account number and display. Payment management and other functions.

The SDK is provided in the form of an engine plug-in that implements UE4's VR abstraction layer bridge engine and Pico virtual reality hardware device.

This causes the position/orientation of the Camera component in the engine to follow the Pico virtual reality helmet movement, so that the engine's MotionController component will follow the Pico motion controller motion.

Certainly, the engine API can be used to control the Pico VR hardware device. For example, the Input/Head Mounted Display/Reset Orientation and Position can be used to implement the gesture/position reset function of the HMD. For some Pico VR-specific features, we also provide blueprint interfaces, with call methods attached.

## 2 Supported Devices

## 2.1 VR all-in-one Devices

| Manufacturer | Product                      |
|--------------|------------------------------|
| Pico VR      | Pico Goblin、Pico G2、Pico Neo |

The SDK does not support normal Android phones, but only the VR all-in-one devices listed above.

## 3 Developing Environment

| Software      | Version Requirement                                                                             |  |  |
|---------------|-------------------------------------------------------------------------------------------------|--|--|
| Unreal Engine | 4.18.3、4.19.2、4.20.3、4.21.2                                                                     |  |  |
| Visual Studio | 2015 or later (for UE4.20+, Please ensure that the latest version of VS2017 has been installed) |  |  |
| JDK           | jdk1.7.0_01 and later                                                                           |  |  |
| Android Works | The latest version is recommended                                                               |  |  |

Installation steps of Android Works please reference:

https://docs.unrealengine.com/en-US/Platforms/Mobile/Android/InstallingAndroidCodeWorksAndr

#### oid.

When installing Visual Studio 2015, the box "Common Tools for Visual C++ 2015" must be checked,

otherwise the project cannot be compiled.

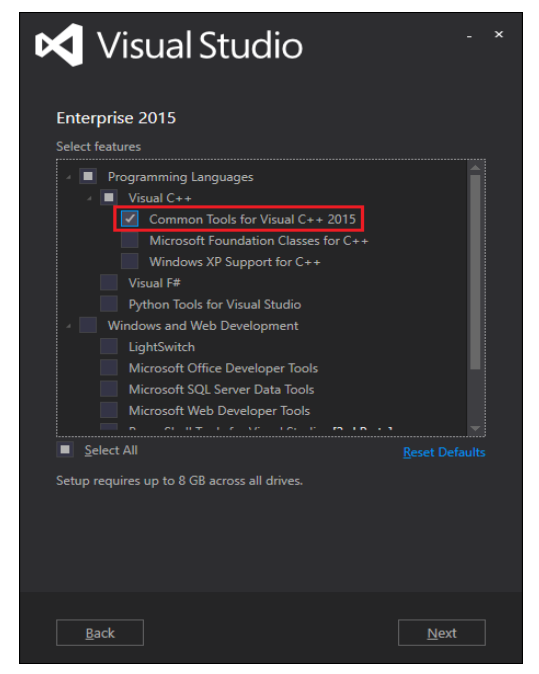

7 / 70

## ⊗Pico

#### Figure 3.1 Visual Studio 2015 install features

## In addition, when installing Visual Studio 2017, please check "Game development with C++" :

| stalling –<br><b>/orkloa</b> | – Visual Studio Community 2017 — 15.1 (26403.7)<br>ds Individual components Language packs                                                          |            |                                                                                                    |                                                                                                    |
|------------------------------|----------------------------------------------------------------------------------------------------|------------|----------------------------------------------------------------------------------------------------|----------------------------------------------------------------------------------------------------|
|                              | Mobile development with .NET  Build cross-platform applications for iOS, Android or Windows using Xamarin.                                          | Ø          | Game development with Unity<br>Create 2D and 3D games with Unity, a powerful cross-platform<br>development environment. | Summary<br>• visual studio core editor<br>• Game development with C++<br>Included                                                                                                    |
|                              | Mobile development with JavaScript<br>Build Android, iOS and UWP apps using Tools for Apache Cordova.                                               | <b>*</b> . | Mobile development with C++<br>Build cross-platform applications for iOS, Android or Windows<br>using C++.              | <ul> <li>✓ Visual Studio C++ core features</li> <li>✓ Windows Universal C Runtime</li> <li>✓ VC++ 2017 v141 toolset (x86,x64)</li> <li>Optional</li> </ul>                                                                                                    |
| ner Tool:                    | Game development with C++<br>Use the full power of C++ to build professional games powered by<br>DirectX, Unreal, or Cocos2d.<br>sets (3)           |            |                                                                                                    | <ul> <li>C++ profiling tools</li> <li>Windows 10 SDK (10.0.15063.0) for</li> <li>Windows 10 SDK (10.0.14993.0)</li> <li>Windows 10 SDK (10.0.10586.0)</li> <li>Windows 10 SDK (10.0.10240.0)</li> <li>Windows 11 SDK and UCRT SDK</li> </ul>                                      |
| ¢                            | Visual Studio extension development<br>Create add-ons and extensions for Visual Studio, including new<br>commands, code analyzers and tool windows. | Δ          | Linux development with C++<br>Create and debug applications running in a Linux environment.                             | Cocos Unreal Engine installer By continuing, you agree to the license for the                                                                                                    |
|                              | NET Core cross-platform development Build cross-platform applications using .NET Core, ASP.NET Core, HTML, JavaScript, and CSS                      |            |                                                                                                    | vision a such e control you servicely, we also there<br>ability to download other software with Visual<br>Studio. This software is licensed separately, as as<br>out in the 3rd Party Notices or in its accompany<br>license. By continuing, you also agree to those<br>licenses. |
| ation                        |                                                                                                    |            |                                                                                                    | Install sizes 5.17                                                                                                    |
| :\Progran                    | n Files (x86)\Microsoft Visual Studio\2017\Community                                                                                                |            |                                                                                                    | <br>Install size: 5.                                                                                                    |

Figure 3.2 Visual Studio 2017 option of install

## 4 Quick Start

## 4.1 Project Creation

Our SDK supports both blueprint projects and C + + projects. Here we take blueprint project of blank

as an example.

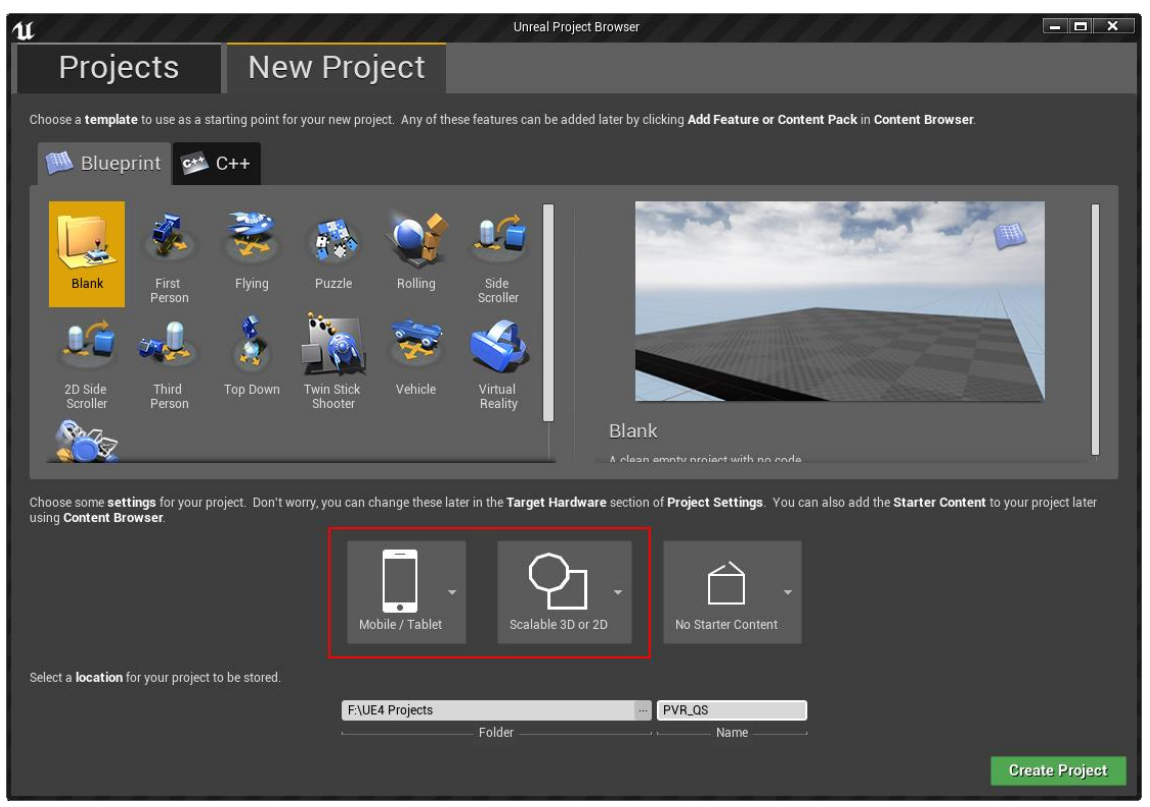

Figure 4.1 Project Creation

The target hardware should be Mobile / Tablet and the target graphic level should be Scalable 3D or

2D.

## 4.2 Project Settings

You need to set the project to compatible with our SDK. The steps are as follows:

1、Save the current map and open Edit-> Project Setting-> Project-> Maps and Modes to set it as the

project Editor Start Map and Game Default Map.

| Project – Maps & Modes<br>Default maps, game modes and other map related settings. |        |       |  |  |  |
|------------------------------------------------------------------------------------|--------|-------|--|--|--|
| n These settings are saved in DefaultEngine.ini, which is currently writable.      |        |       |  |  |  |
| ⊿ Default Maps                                                                     |        |       |  |  |  |
| Editor Startup Map                                                                 | NewMap | Q 🔶 🗝 |  |  |  |
| Game Default Map                                                                   | NewMap | a 🕈 🗝 |  |  |  |
|                                                                                    |        |       |  |  |  |

Figure 4.2 Set default maps

2、Open Engine ->Input->Mobile to clear Default Touch Interface:

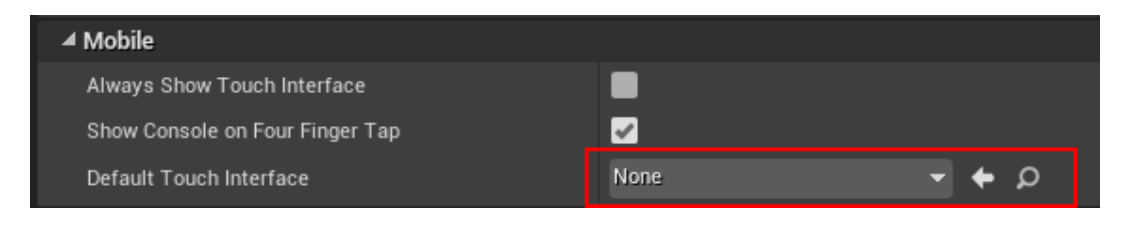

Figure 4.3 Clear Default Touch Interface

Then Open Platforms->Android->APKPackaging to check Enable FullScreen Immersive on KitKat and

#### above devices:

| Disable verify OBB on first start/update.                |             |
|----------------------------------------------------------|-------------|
| Orientation                                              | Landscape 🔻 |
| Ant Verbosity                                            | Quiet 👻     |
| Enable FullScreen Immersive on KitKat and above devices. |             |
| Preferred Depth Buffer format                            | Default 🔻   |

Figure 4.4 check Enable FullScreen Immersive on KitKat and above devices

3、Enter Platforms->Android to set both Minimum SDK Version and Target SDK Version to 19:

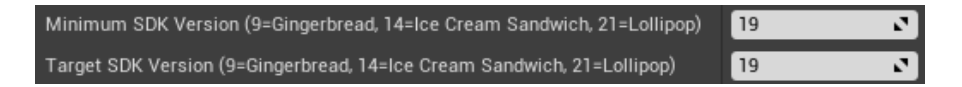

Figure 4.5 Select SDK Version

Then Enter Platforms->Android SDK to set SDK API Level as matchndk and ensure NDK API Level as

android-19:

| Platforms - Android SDK                                                 |                               |
|-------------------------------------------------------------------------|-------------------------------|
| Settings for Android SDK (for all projects)                             | Set as Default                |
| ✓ SDKConfig                                                             |                               |
| Location of Android SDK (the directory usually contains 'android-sdk-') | D:/NVPACK/android-sdk-windows |
| Location of Android NDK (the directory usually contains 'android-ndk-') | D:/NVPACK/android-ndk-r12b    |
| Location of ANT (the directory usually contains 'apache-ant-')          | D:/NVPACK/apache-ant-1.8.2    |
| Location of JAVA (the directory usually contains 'jdk')                 | D:/NVPACK/jdk1.8.0_77         |
| SDK API Level (specific version, 'latest', or 'matchndk' - see tooltip) | matchndk                      |
| NDK API Level (specific version or 'latest' - see tooltip)              | android-19                    |

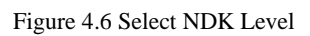

4、Enter Platforms->Android->Build to ensure the items of Support armv7 has checked:

| ⊿ Build |                                 |          |  |  |  |
|---------|---------------------------------|----------|--|--|--|
|         | Support armv7 [aka armeabi-v7a] | <b>~</b> |  |  |  |
|         | Support arm64 [aka arm64-v8a]   |          |  |  |  |
|         |                                 |          |  |  |  |
|         | Support x86_64 [aka x64]        |          |  |  |  |

Figure 4.7 CPU

5. Open the project and enter UE editor, go to Menu/Edit/Plugins, uncheck all the options under

Built-in/Virtual Reality label. At this point the editor will prompt to restart. You should close the editor

#### Instead of restart it.

## 4.3 Import SDK

#### Be sure to keep the editor closed, and then copy the Plugins directory to the project's root

#### directory:

| 名称                   | 修改日期            | 类型                         | 大小   |
|----------------------|-----------------|----------------------------|------|
| Config               | 2018/3/28 16:10 | 文件夹                        |      |
| Content              | 2018/3/28 16:10 | 文件夹                        |      |
| Intermediate         | 2018/3/28 16:12 | 文件夹                        |      |
| 📙 Plugins            | 2018/3/28 16:16 | 文件夹                        |      |
| Saved                | 2018/3/28 16:10 | 文件夹                        |      |
| 🕕 MyProject.uproject | 2018/3/28 16:10 | Unreal Engine Project File | 1 KB |

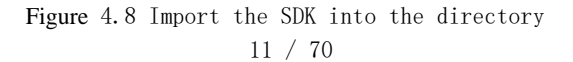

Then double-click on the project name to reopen it.

If you use UE4.20+, it will prompt the SDK module is not compiled, click "Yes (Y)" to continue:

| Missing Demo_420 Modules                                                    | $\times$ |
|-----------------------------------------------------------------------------|----------|
| The following modules are missing or built with a different engine version: |          |
| PicoMobile<br>PicoMobileController<br>PicoNeoController                     |          |
| Would you like to rebuild them now?                                         |          |
| 是① 香(N)                                                                     |          |

figure4.9 Prompt not compiled

Under the Plugins page, you can see our plugin:

| ۲ 🖉 Plugins              | ×     |             |                                         |                    |                            |
|--------------------------|-------|-------------|-----------------------------------------|--------------------|----------------------------|
| 🔺 🖳 Installed            | (3)   | ▶ Installed |                                         | 搜索                 | ρ                          |
| 🔚 Input Devices          | (2)   |             | PicoMobile NEW!                         |                    | Version 1.1.4.0            |
| 🖬 Virtual Reality        | (1)   |             | PicoMobile is a sample of a Pico stereo | HMD implementation |                            |
| 🛾 🕑 Built-In             | (136) |             |                                         |                    |                            |
| ' <b>==</b> 2D           | (1)   |             | Z Enabled                               | Edit Package       | 💿 Pico Technology Co. I td |
| Advertising              | (1)   |             |                                         |                    |                            |
| TE AI                    | (1)   |             | A plugin for PicoVB Controller          | EW!                | Version 1.1.4.0            |
| Analytics                | (6)   |             | A plugin for Ploover controller         |                    |                            |
| 🔁 Android                | (1)   |             |                                         |                    |                            |
| 🔚 Animation              | (2)   |             |                                         |                    |                            |
| 🖬 Audio                  | (7)   |             | 🖌 Enabled                               | Edit Package       | 🕤 Pico Technology Co., Ltd |
| 🚍 Augmented Reality      | (2)   |             | PicoNeoController NEW!                  |                    | Version 1.1.4.0            |
| Blueprints               | (7)   |             | A plugin for PicoNeo Controller         |                    |                            |
| Compositing              |       |             |                                         |                    |                            |
| Device Profile Selectors |       |             |                                         |                    |                            |
| Editor                   |       |             | 🖌 Enabled                               | Edit Package       | n Pico Technology Co., Ltd |
| Examples                 |       |             |                                         |                    |                            |
| File Formats             |       |             |                                         |                    |                            |
| T FX                     |       |             |                                         |                    |                            |
| 🚍 Gameplay               |       |             |                                         |                    |                            |
| 🖬 Importers              |       |             |                                         |                    |                            |
| 🖬 Input Devices          |       |             |                                         |                    |                            |
|                          |       |             |                                         |                    | New Plugin                 |

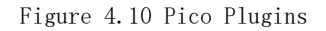

## 4.4 Project Completion

1、Create a Pawn blueprint class and add a Scene component to it. Then add a Camera component to

## ⊗Pico

#### Scene component.

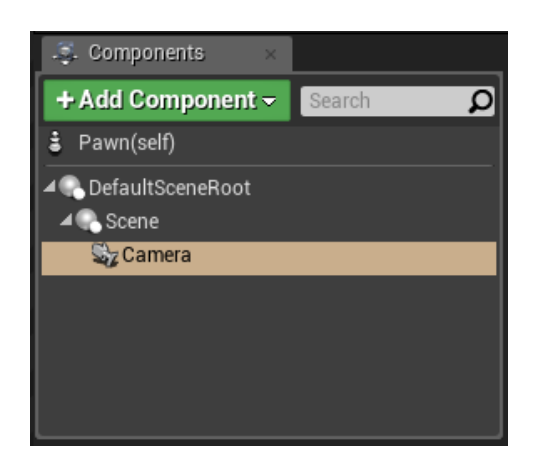

Figure 4.11 Hierarchy of pawn

After being packaged and mounted to the helmet, the relative position/pose of the Camera will be

refreshed in real time according to the helmet, completing head tracking and stereo rendering.

2、Drag the Pawn into the scene and set its Auto Possess Player to Player0:

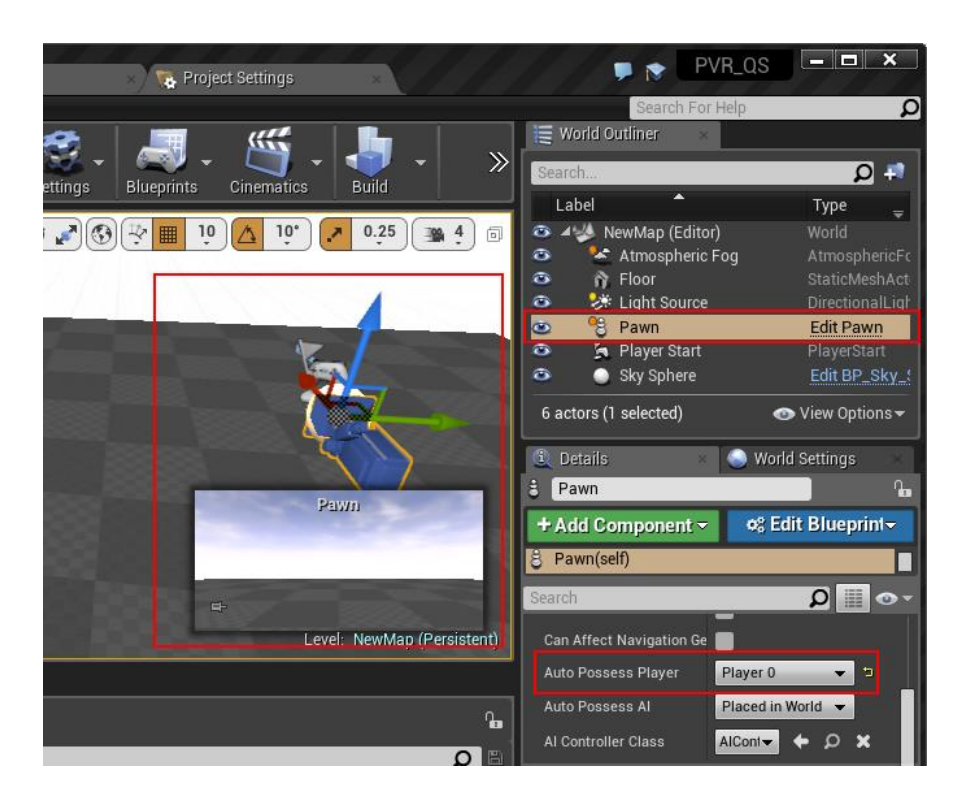

Figure 4.12 Drag Pawn to level

#### ⊙Pico

## 4.5 Package Project

The texture compression format Pico Neo Pico Goblin support is ASTC, so please select Android(ASTC) when packaging project. The specific packaging process is: in editor, File->Package Project->Android-> Android(ASTC) (It is recommended to enter the "Project Settings" first, check the "Package game data inside .apk?" in the Platforms sub items Android, in order to package the data into

apk).

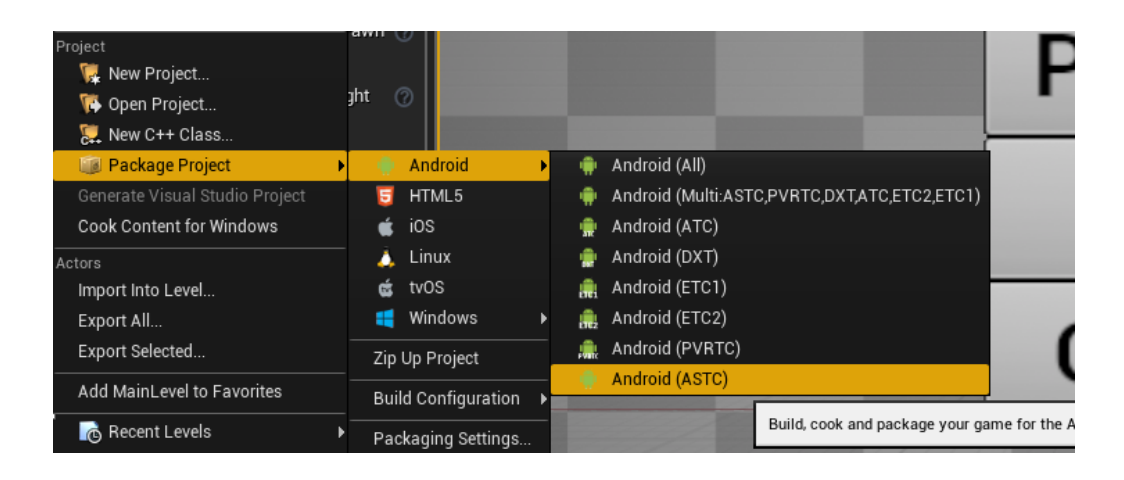

Figure 4.13 Package Project

In addition, please uncheck before "Enable Gradle instead of Ant" before packing.

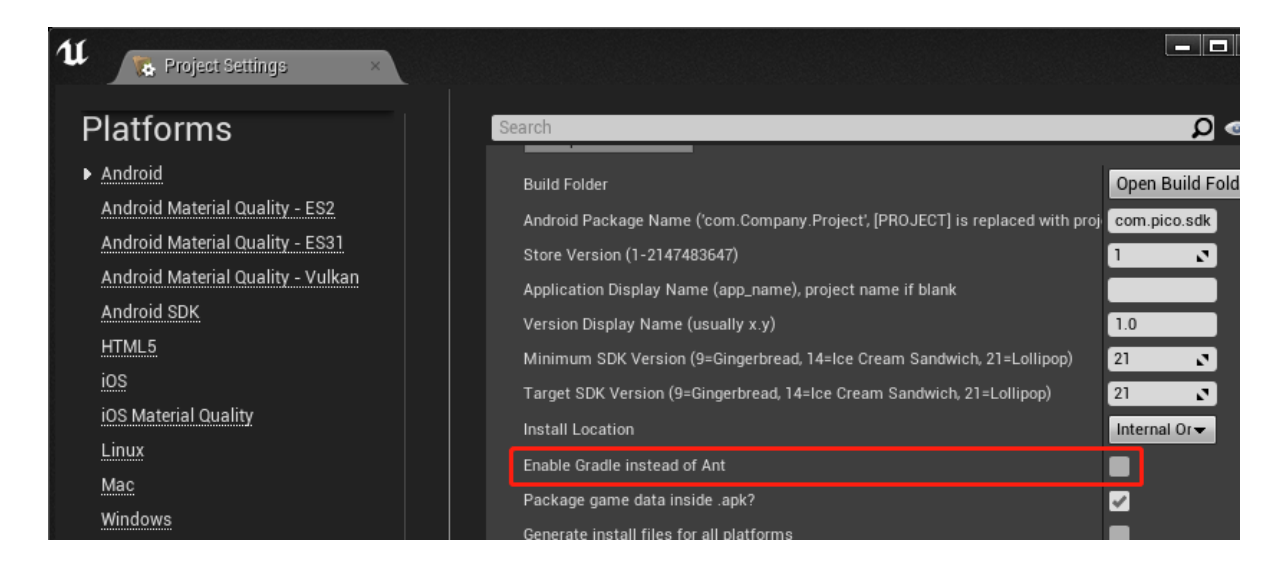

Figure 4.14 Uncheck "Enable Gradle instead of Ant"

After packaging, double-click the "Install\_project name\_compiler configuration -armv7-es2.bat for

Beijing Pico Technology Co., Ltd.

#### installation":

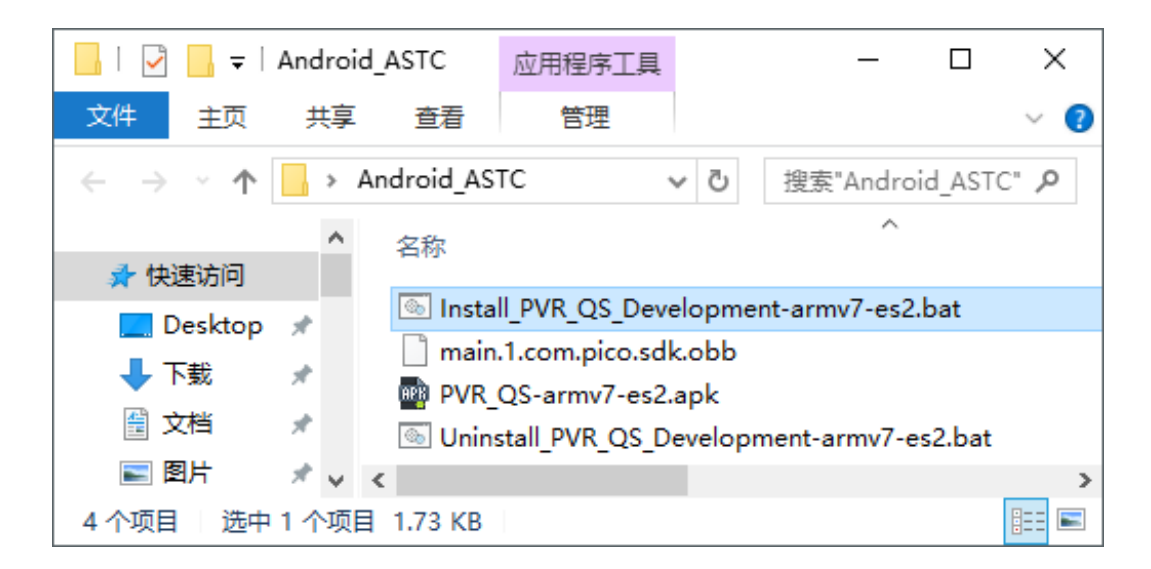

Figure 4.15 Install apk

## 5 Guide to use Pico controllers

## 5.1 Pico Goblin Controller

#### 5.1.1 Instruction

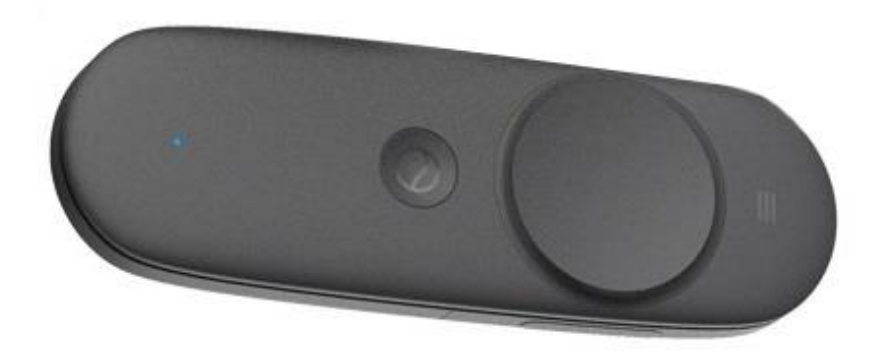

Figure 5.1 Pico Goblin Controller

To use Pico Goblin controller, please follow the steps below:

1、Add MotionController component to the default Pawn in your project, in the same level as the

Camera.

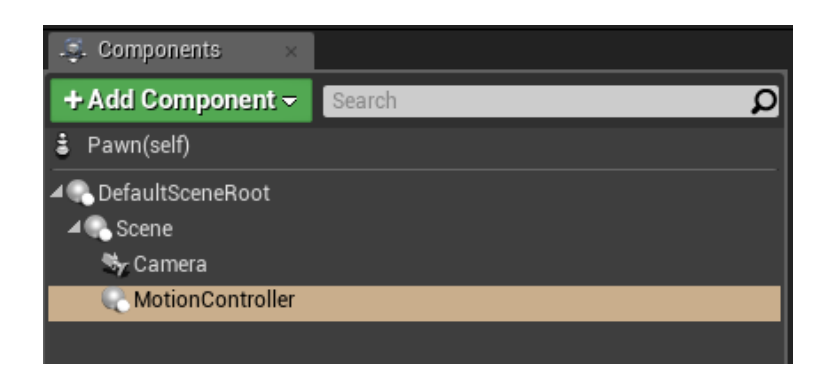

Figure 5.2 Add MotionController component

This component is not affected by the Hand property. For example, if you change the left and right hands, please go to the system settings to modify it. And please make sure to enable "Disable Low Latency Update" option, so that the controller model won't twinkle as the result of dual update per

#### frame.

| Motion Controller          |      |   |
|----------------------------|------|---|
| Player Index               | 0    | 2 |
| Hand                       | Left | • |
| Disable Low Latency Update | 2 5  |   |

Figure 5.3 Check Disable Low Latency Update

After packaging and installation, the component will follow the position/orientation movement of

the Pico Goblin handle.

2、Add model for MotionController:

For UE4.18, please add StaticMesh component under MotionController.

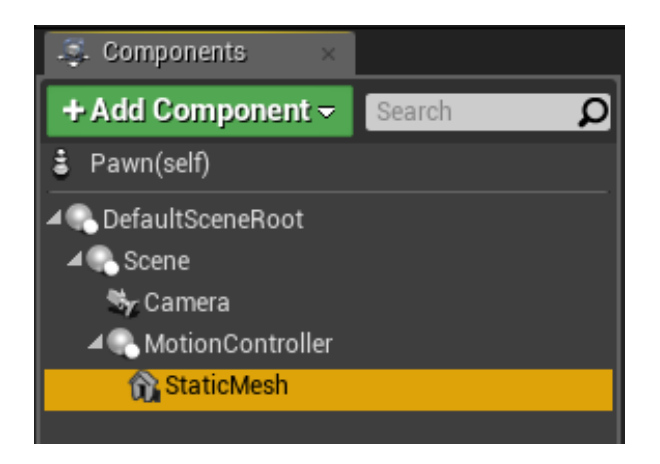

Figure 5.4 Add StaticMesh component

In StaticMesh property panel, please select "Show Plugin Content" and then choose ppcontroller.

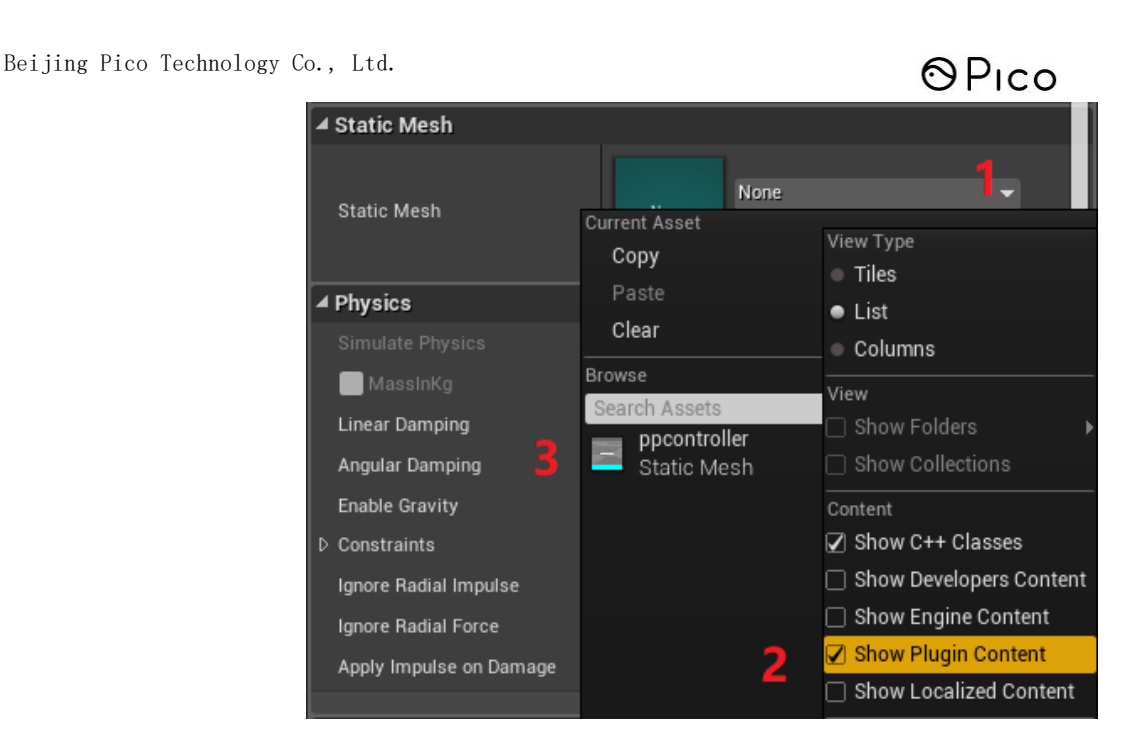

Figure 5.5 Add Pico Goblin controller model

For UE 4.19 and higher, add the model under the Visualization sub-menu of the MotionController

details panel (also check "Show Plugin Content" to display):

| ✓ Visualization                 |                        |
|---------------------------------|------------------------|
| Display Device Model            | ✓ = 1                  |
| Display Model Source            | Custom 💌 🔁 🙎           |
| Custom Display Mesh             | ppcontroller 3         |
| Display Mesh Material Overrides | 0 Array elements 🗕 🖶 💼 |

Figure 5.6 UE4.19+ adds Pico Goblin controller model

It should be noted that in our plugin directory, we package the handle with button animation into an

Actor. If you want to reuse it, attach it to the Pawn or Character in your level.

#### 5.1.2 Input instruction

#### 5.1.2.1 Buttons

The buttons used by the Goblin controller are not predefined by the engine. When developing,

## ⊗Pico

please set the input binding according to the following table, or drive the event through the

T

#### corresponding blueprint node:

| Goblin Conti | roller buttons                       | Input Binds            | Blueprint Node                              |
|--------------|--------------------------------------|------------------------|---------------------------------------------|
|              | <mark>App</mark><br>Touchpad<br>Home | Pico Handle Back 👻     | Pico Handle Back Pressed  Released  Key     |
|              | App<br>Touchpad<br>Home              | Pico Handle Touchpad 🔻 | Pico Handle Touchpad Pressed  Released  Key |
|              | App<br>Touchpad<br>Home              | Pico Handle Home       | Pico Handle Home Pressed  Released  Key     |
|              | Volume Up<br>Volume Down             | Pico Handle VolumeUp 🔻 | Pico Handle VolumeUp Pressed  Released  Key |

Beijing Pico Technology Co., Ltd.

```
OPico
```

| Goblin Controller buttons | Input Binds            | Blueprint Node                                |
|---------------------------|------------------------|-----------------------------------------------|
| Volume Up<br>Volume Down  | Pico Handle VolumeDown | Pico Handle VolumeDown Pressed  Released  Key |

#### 5.1.2.2 Touchpad Axis

Please see the picture below:

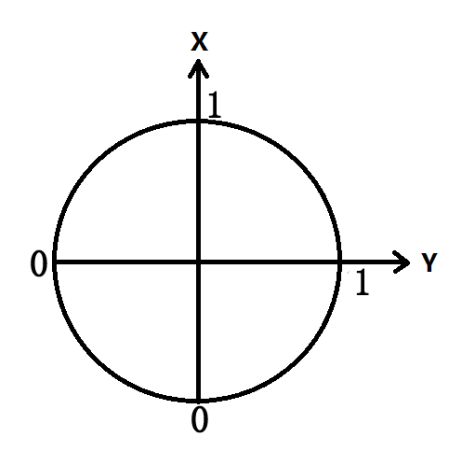

Figure 5.7 Goblin Controller touchpad axis

Please notice that the value of X and Y axis are range from 0 to 1, different from the touchpad of Steam, Oculus and Google. If there are functions related to touchpad axis in your project, please remember to map the value [0,1] to [-1,1].

Use the nodes below to get the axis value:

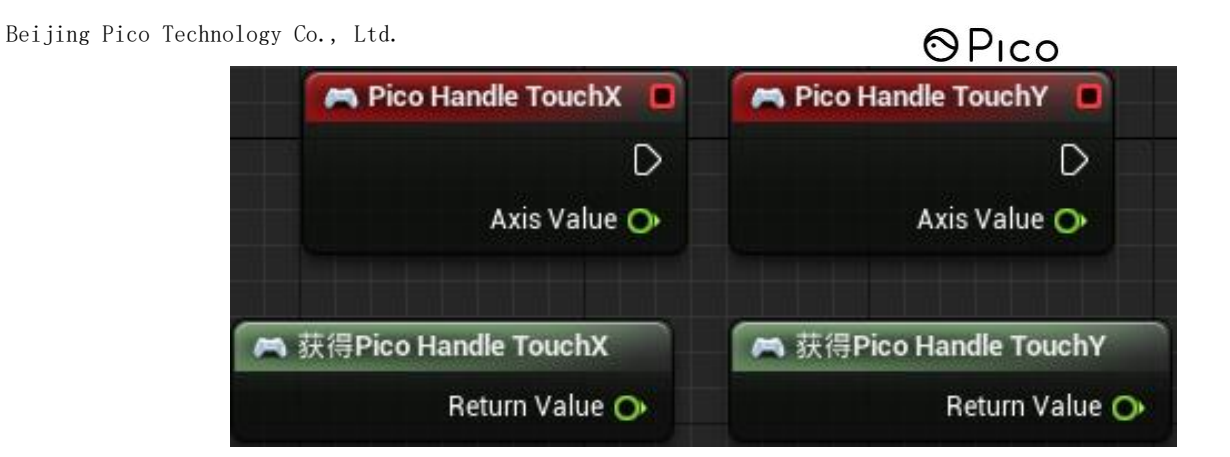

Figure 5.8 How to get the touchpad axis value

## 5.1.3 Blueprint nodes

There are some other blueprint interfaces of the Goblin controller:

|                                                                                                    | Description | Set the operation when connection of motion<br>controller disconnect and reconnect the<br>operation you want do                                                                         |  |
|----------------------------------------------------------------------------------------------------|-------------|----------------------------------------------------------------------------------------------------|--|
| f Pico Set Controller Connected Status Changed Delegate     On Pico Controller Connected     On Pico Controller Disconnected | Input       | OnPicoControllerConnected : The delege<br>executed when the handle is reconnected<br>OnPicoControllerDisconnected : Commissio<br>when the handle connection is accident<br>disconnected |  |
|                                                                                                    | Output      | None                                                                                                    |  |
|                                                                                                    | Return      | None                                                                                                    |  |

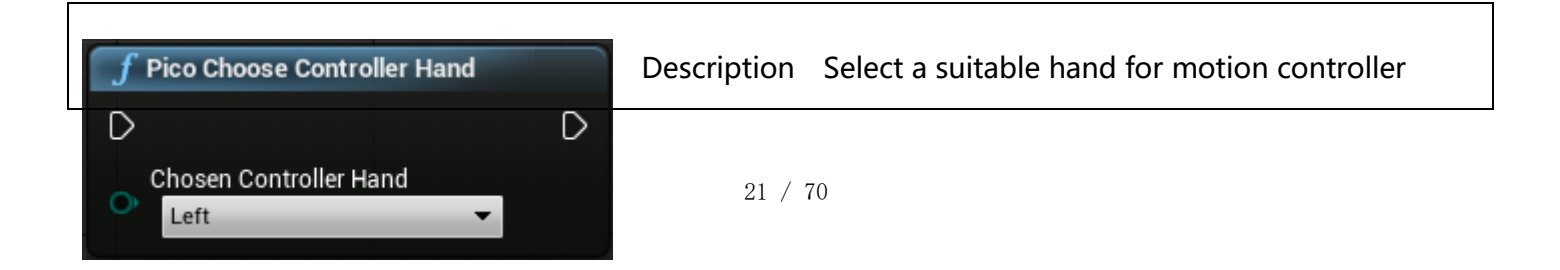

| Input  | Left——left hand, Right——right hand |
|--------|------------------------------------|
| Output | None                               |
| Return | None                               |

|                               | Description | Switch the suitable hand for motion controller |
|-------------------------------|-------------|------------------------------------------------|
| f Pico Switch Controller Hand | Input       | None                                           |
|                               | Output      | None                                           |
|                               | Return      | None                                           |

|                                      | Description | Select the current tracking joint for motion |
|--------------------------------------|-------------|----------------------------------------------|
| <b>f</b> Pico Choose Arm Model Joint | Description | controller                                   |
| D D D                                | Input       | Wrist, Elbow, Shoulder                       |
| Wrist                                | Output      | None                                         |
|                                      | Return      | None                                         |

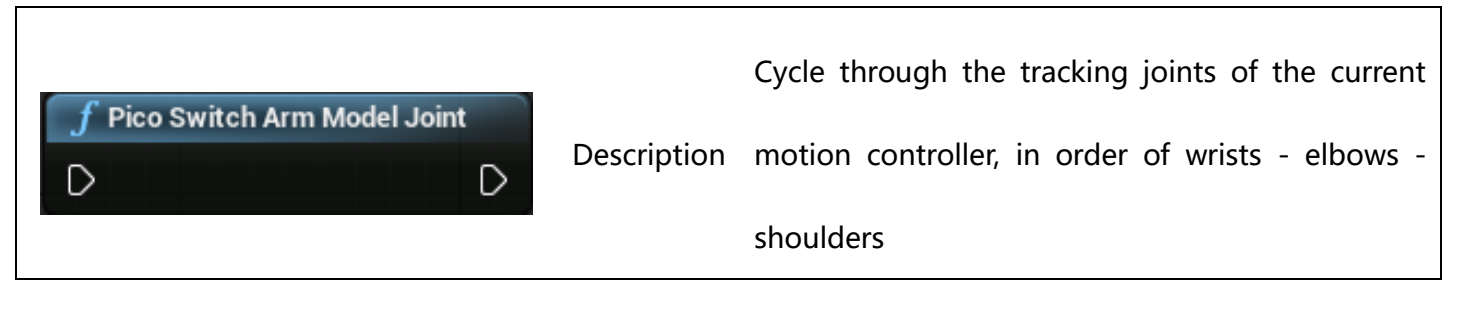

| Input  | None |
|--------|------|
| Output | None |
| Return | None |

## 5.2 Pico G2 Controller

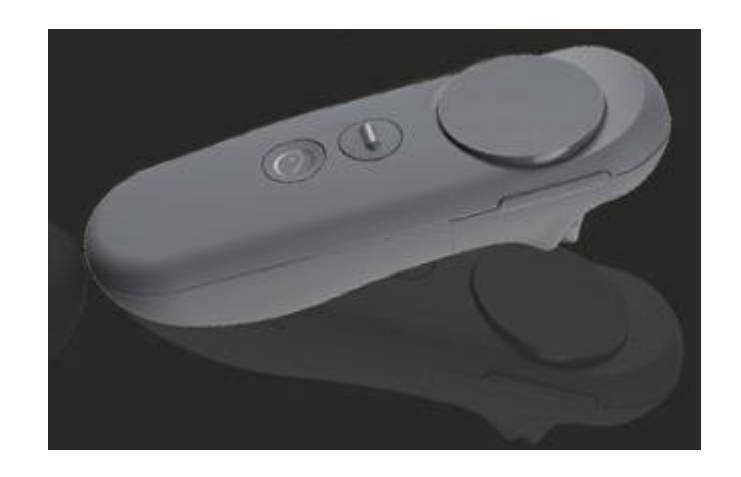

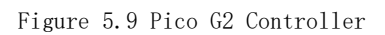

The Pico G2 controller buttons' corresponding relationship is as follows.:

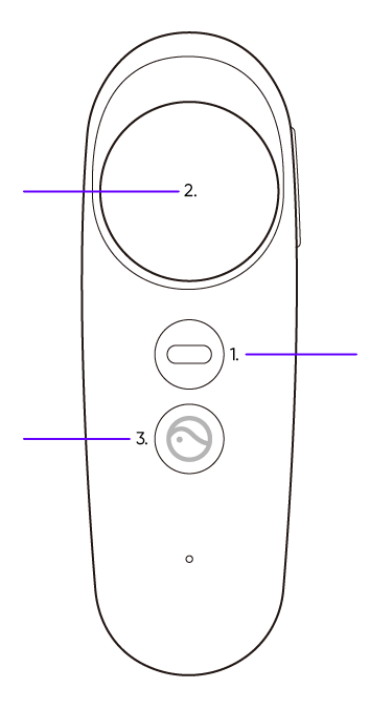

Figure 5.10 Pico G2 Controller Button Correspondence Diagram 1

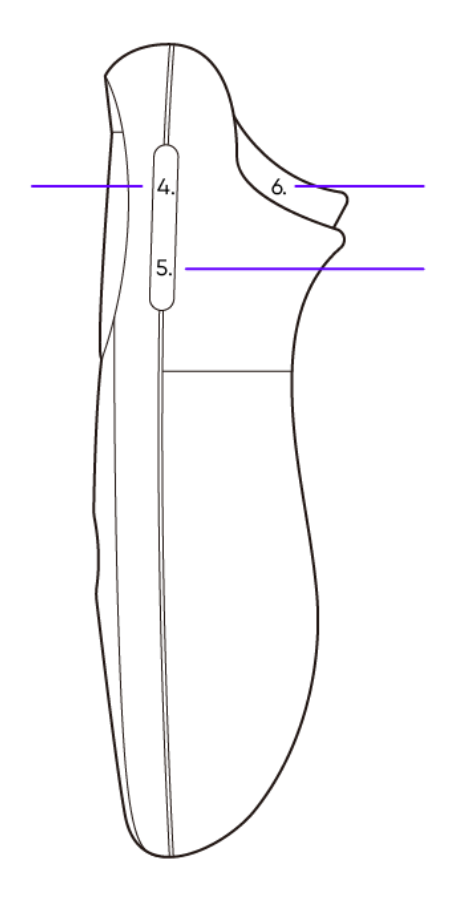

Figure 5.11 Pico G2 Controller Button Correspondence Diagram 2

| G2 Controller buttons | Input Binds            | Blueprint Node                              |
|-----------------------|------------------------|---------------------------------------------|
| 1、APP                 | Pico Handle Back       | Pico Handle Back Pressed  Released  Key     |
| 2, Touchpad           | Pico Handle Touchpad 🔹 | Pico Handle Touchpad Pressed  Released  Key |

Beijing Pico Technology Co., Ltd.

⊗Pico

| G2 Controller buttons | Input Binds           | Blueprint Node                             |
|-----------------------|-----------------------|--------------------------------------------|
| 3、Home                | Pico Handle Home 🔻    | Pico Handle Home Pressed  Released  Key    |
| 4、Volume Up           | Android Volume Up 👻   | Android Volume Up Pressed  Released  Key   |
| 5、Volume Down         | Android Volume Down   | Android Volume Down Pressed Released Key   |
| 6、Trigger             | Pico Handle Trigger 👻 | Pico Handle Trigger Pressed  Released  Key |

## 5.3 Pico Neo Controller

## 5.3.1 Instruction

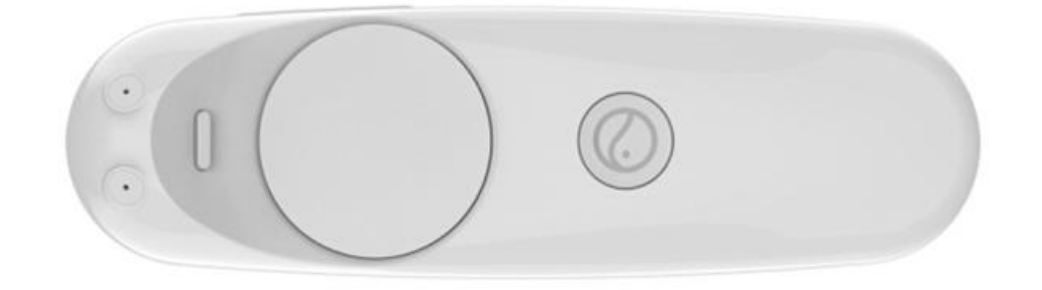

Figure 5.12 Pico Neo controller

#### ⊗Pico

Regarding Pico Neo controller, there is a very important concept: main controller and sub controller.

The main controller is one with the ray and can interact with UI, and the sub controller is the other one. When there is only one controller connect to the HMD, it must be the main controller.

It is suggested to add WidgetInteraction component on the main controller, to make sure using the same controller to interact with UI in the system and in your own application.

#### 5.3.2 Instruction

To use Pico Neo controller, please refer to the following steps:

Add two MotionController components, which should be in the same level as Camera, to the default Pawn in your project and rename them to MotionController\_Main and MotionController\_Sub.

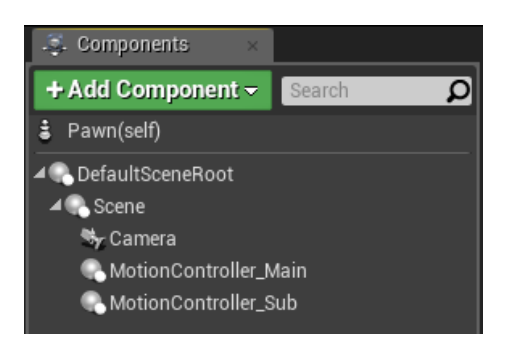

Figure 5.13 Add MotionController components

Select MotionController\_Main, set the value of Hand to "Special 1" in its property panel. So the component will follow the main handle movement. With regard to MotionController\_Sub, the value of Hand should be "Special 2".

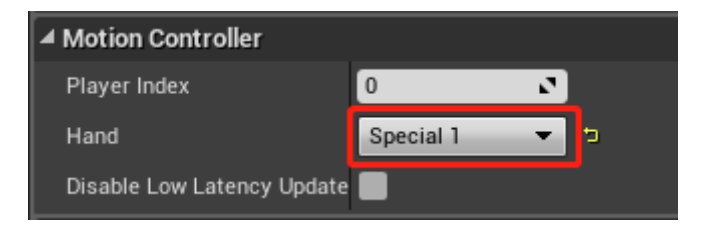

Figure 5.14 Set Hand property

26 / 70

## ⊙Pico

#### 4、Add StaticMesh component to MotionController:

For UE 4.18, first add the StaticMesh component to the MotionController component:

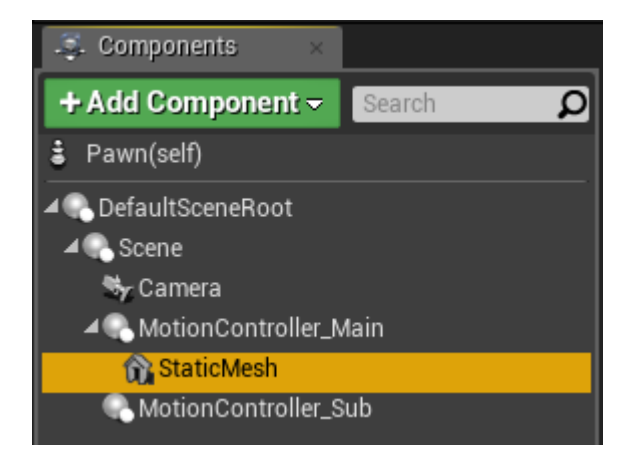

Figure 5.15 Add Static Mesh component

In StaticMeshcomponent panel, enable "Show Plugin Content" option, and then select

| Mesh_cvcontroller: |
|--------------------|
|--------------------|

| ▲ Static Mesh           |                       |                          |
|-------------------------|-----------------------|--------------------------|
|                         | None                  | 1                        |
| Static Mesh             | Current Asset<br>Copy | <br>View Type<br>● Tiles |
| Physics                 | Paste                 | <ul> <li>List</li> </ul> |
| Simulate Physics        | Clear                 | Columns                  |
| MassInKg                | Browse                | View                     |
| Linear Damping 🗧 🤰      | Search Assets         | 🗌 Show Folders 🔹 🕨       |
| Angular Damping         | Static Mesh           | Show Collections         |
| Enable Gravity          |                       | Content                  |
| D Constraints           |                       | 🗹 Show C++ Classes       |
| Ignore Radial Impulse   |                       | Show Developers Content  |
| Ignore Radial Force     | 2                     | Show Engine Content      |
| Apply Impulse on Damage | <b>4</b>              | 🗹 Show Plugin Content    |
|                         |                       | Show Localized Content   |

Figure 5.16 Add Pico Goblin Controller model

For UE 4.19 and higher, please add the model under the Visualization sub-menu of the MotionController details panel (also check "Show Plugin Content" to display):

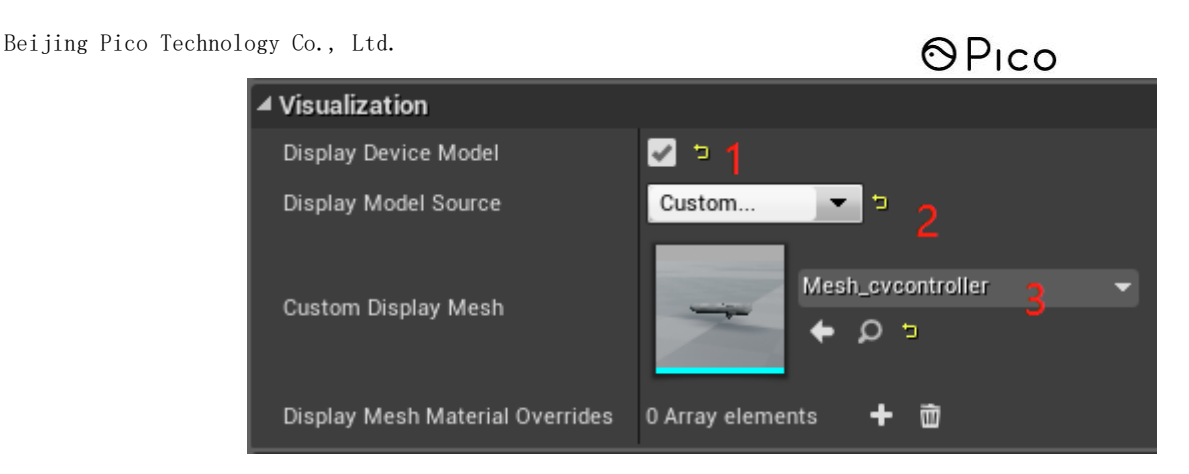

Figure 5.17 UE4.19+ Add Controller Model

It should be noted that in our plugin directory, we package the handle with button animation into an Actor. If you want to reuse it, attach it to the Pawn or Character in your level.

#### 5.3.3 Input instruction

#### 5.3.3.1 Buttons

The buttons used by the Goblin controller are not predefined by the engine. When developing, please set the input binding according to the following table, or drive the event through the corresponding blueprint node:

| buttons | Input interfaces |                                |                                                     |
|---------|------------------|--------------------------------|-----------------------------------------------------|
|         | Main             | PicoNeoController (Main) App 👻 | PicoNeoController (Main) App Pressed  Released  Key |
|         | Sub              | PicoNeoController (Sub) App 🔻  | PicoNeoController (Sub) App Pressed  Released  Key  |

ſ

⊗Pico

| buttons | Input interfaces |                                                   |                                                           |  |  |
|---------|------------------|---------------------------------------------------|-----------------------------------------------------------|--|--|
|         | Main             | PicoNeoController (Main) Touchpad                 | PicoNeoController (Main) Touchpad  Pressed  Released  Key |  |  |
|         | Sub              | PicoNeoController (Sub) Touchpad                  | PicoNeoController (Sub) Touchpad  Pressed  Released  Key  |  |  |
|         | Main             | PicoNeoController (Main) Home 🔻                   | PicoNeoController (Main) Home Pressed  Released  Key      |  |  |
|         | Sub              | PicoNeoController (Sub) Home 🔻                    | PicoNeoController (Sub) Home Pressed Released Key         |  |  |
|         | Main             | 🚞 PicoNeoController (Main) Volume <del>च</del> ्र | PicoNeoController (Main) Volume Up Pressed  Released  Key |  |  |
|         | Sub              | PicoNeoController (Sub) Volume Up                 | PicoNeoController (Sub) Volume Up Pressed  Released  Key  |  |  |

| buttons | Input interfaces |                                     |                                                             |
|---------|------------------|-------------------------------------|-------------------------------------------------------------|
|         | Main             | 🚘 PicoNeoController (Main) Volume 🕏 | PicoNeoController (Main) Volume Down Pressed  Released  Key |
|         | Sub              | PicoNeoController (Sub) Volume Dev  | PicoNeoController (Sub) Volume Down Pressed Released Key    |

## 5.3.3.2 Touchpad Axis

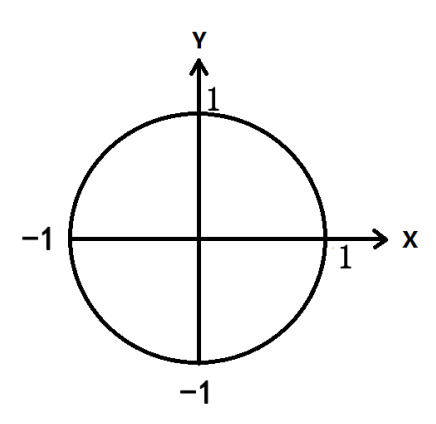

Figure 5.18 Pico Neo controller touchpad axis

Using the below blueprint nodes to achieve the value of the touchpad of the main and sub controllers:

🎮 PicoNeoController (Main) TouchX 🔳 🛤 PicoNeoController (Sub) TouchX 🔳 D D Axis Value 🔿 Axis Value 🔿 PicoNeoController (Main) TouchY PicoNeoController (Sub) TouchY D D Axis Value 🔿 Axis Value 🔿 🞮 获得PicoNeoController (Main) TouchX 🛤 获得PicoNeoController (Sub) TouchX Return Value 🔿 Return Value 🔿 🞮 获得PicoNeoController (Main) TouchY 🛤 获得PicoNeoController (Sub) TouchY Return Value 🔿 Return Value 🔿

Figure 5.19 Touchpad blueprint nodes

The value of the trigger range from 0 to 1, you can get the value with the following interfaces:

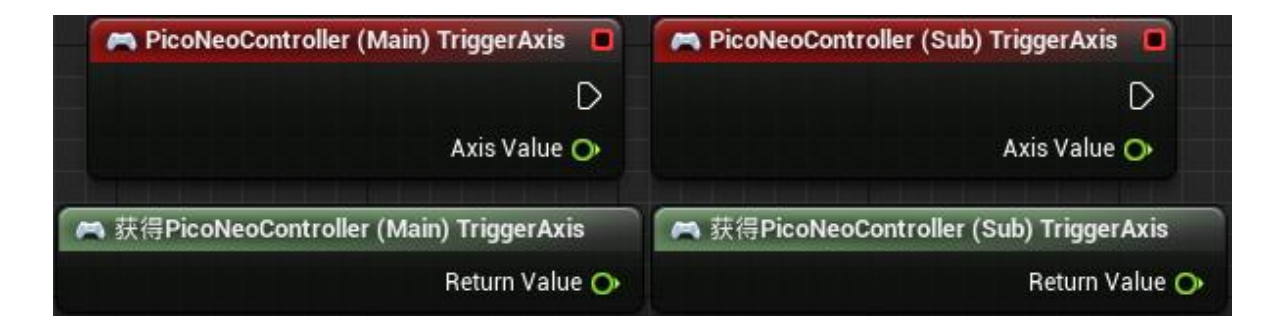

Figure 5.20 Trigger blueprint nodes

#### 5.3.4 Blueprint nodes

Right click on the Pico Neo/Controller in the menu, you can see the APIs of the Pico Neo controller:

## ⊗Pico

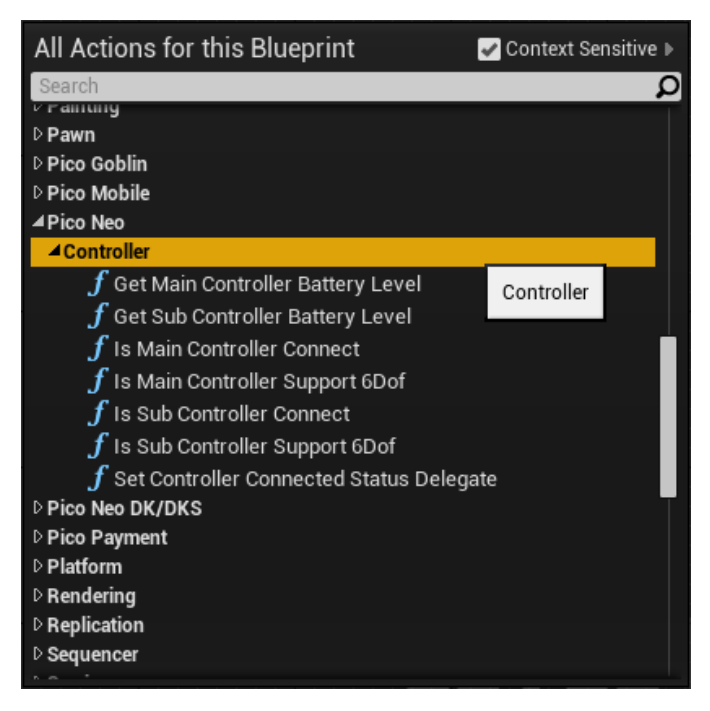

Figure 5.21 Pico Neo controller API

Please see the table below for more detail:

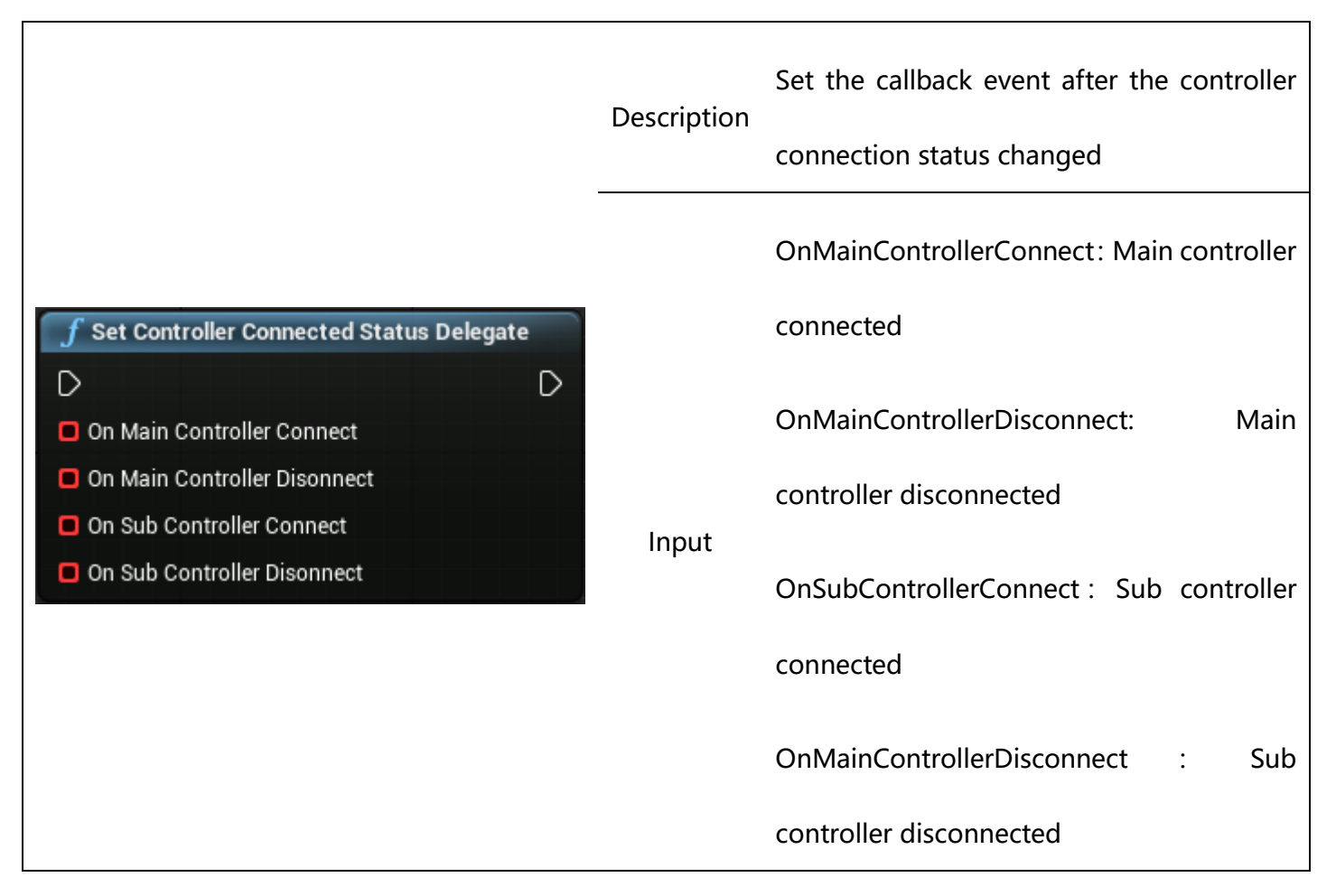

| 0      |      |
|--------|------|
| $\sim$ | 100  |
| S      |      |
|        | <br> |

| Output | None |
|--------|------|
| Return | None |

|                                            | Description | Get main controller battery level  |
|--------------------------------------------|-------------|------------------------------------|
| <b>f</b> Get Main Controller Battery Level | Input       | None                               |
| D D<br>Return Value 🔿                      | Output      | None                               |
|                                            | Return      | main controller battery level,1~10 |

|                                    | Description | Get sub controller battery level   |
|------------------------------------|-------------|------------------------------------|
| f Get Sub Controller Battery Level | Input       | None                               |
| D D Return Value O                 | Output      | None                               |
|                                    | Return      | sub controller battery level, 1~10 |

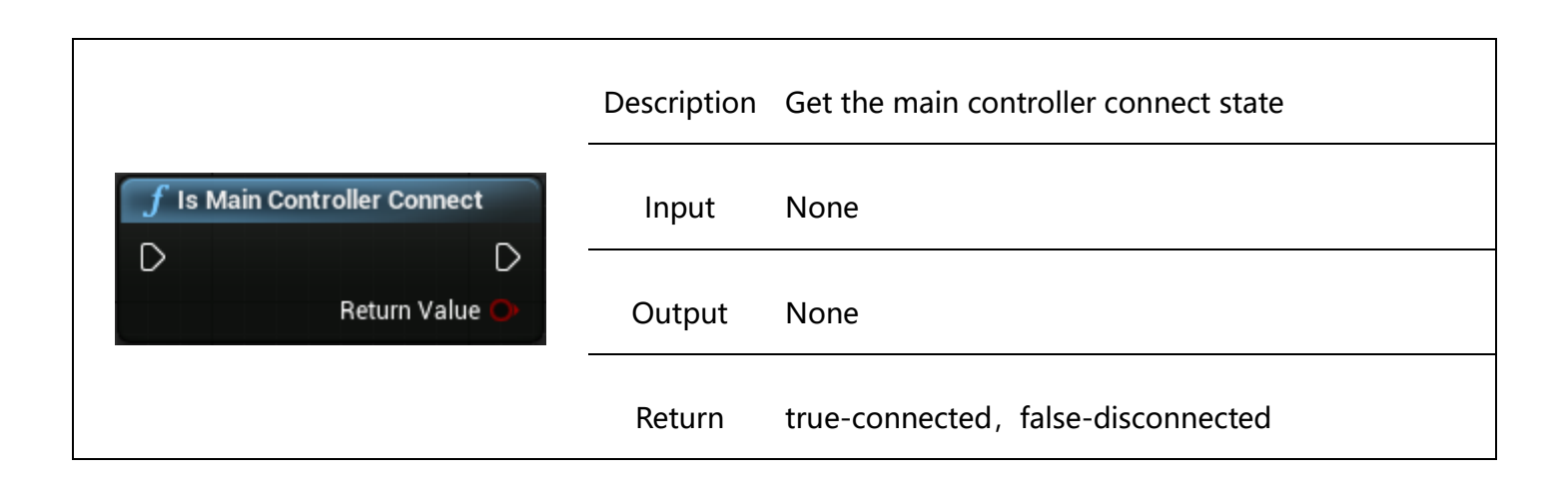

|                             | Description | Get the sub controller connect state |
|-----------------------------|-------------|--------------------------------------|
| f Is Sub Controller Connect | Input       | None                                 |
| Return Value O              | Output      | None                                 |
|                             | Return      | true-connected, false-disconnected   |

|                                          | Description | Judge whether the main controller support 6DoF |
|------------------------------------------|-------------|------------------------------------------------|
| <b>f</b> Is Main Controller Support 6Dof | Input       | None                                           |
|                                          | Output      | None                                           |
| Neturi Value O                           |             | true-Support , false-Not support ( with only   |
|                                          | Keturn      | 3DoFtracking)                                  |

|                                                                                                    | Description | Judge whether the sub controller support 6DoF   |
|----------------------------------------------------------------------------------------------------|-------------|-------------------------------------------------|
| f Is Sub Controller Support 6Dof         □         □         □         □         □         □         □         □         □         □         □         □         □         □         □         □         □ | Input       | None                                            |
|                                                                                                    | Output      | None                                            |
|                                                                                                    |             | true-Support, false-Not support (With only 3DoF |
|                                                                                                    | Keturn      | tracking)                                       |

|                                          | Description | Get the HMD type |
|------------------------------------------|-------------|------------------|
| f Pico Get Device Model            Model | Input       | None             |
|                                          | Output      | HMD type         |
|                                          | Return      | None             |

## 6 API Reference

## 6.1 General API

The SDK supports VR generic functions in the following red dot-marked:

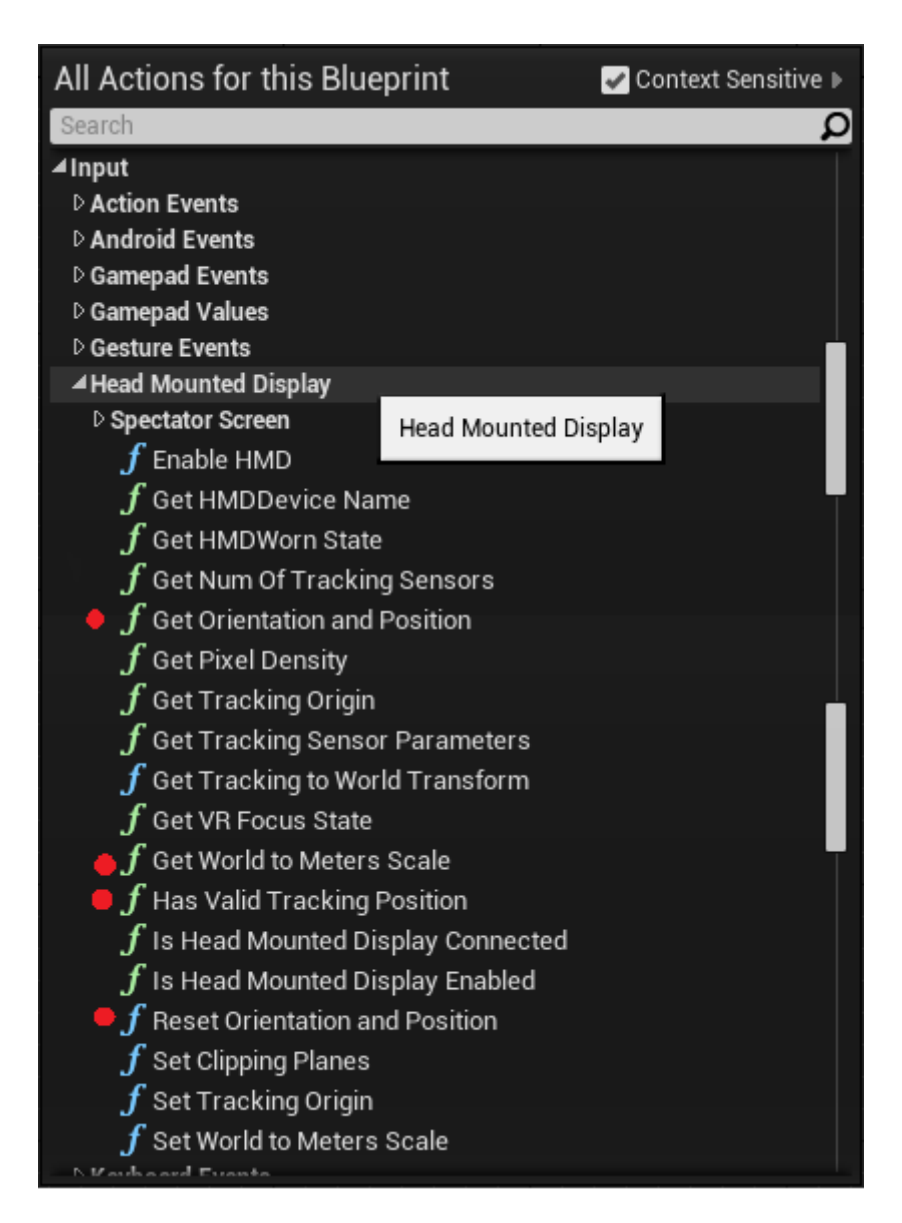

Figure 6.1 General API

For their detailed usage, please refer to the official UE4 document:

https://docs.unrealengine.com/en-us/。

The Reset Orientation and Position node only supports the function of resetting the positive

direction, ignore Yaw parameter, which is invalid.

## 6.2 Pico API

For system functions such as volume and brightness, the SDK also provides the corresponding API in the form of a blueprint node. Right-click in the event graph to enter the Pico Mobile sub-item, and you can see these APIs:

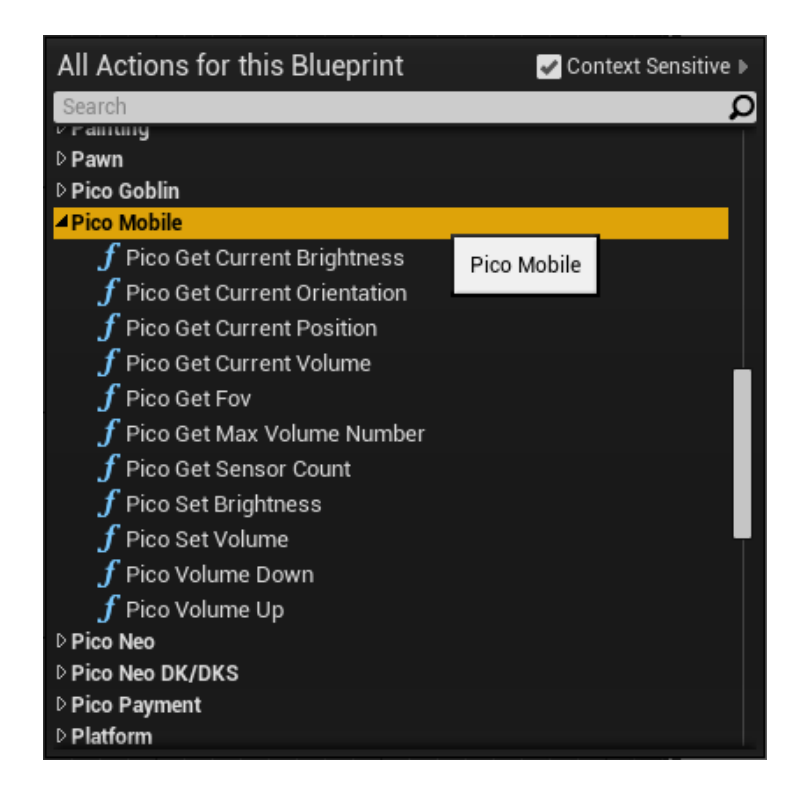

Figure 6.2 System interfaces

#### The details of these APIs is as follows:

|                                       | Description | to get the current orientation of HMD |
|---------------------------------------|-------------|---------------------------------------|
| <b>f</b> Pico Get Current Orientation | Input       | None                                  |
| Return Value 🔿                        | Output      | None                                  |
|                                       | Return      | the current orientation of HMD        |

|                                    | Description | to get the current position of HMD |
|------------------------------------|-------------|------------------------------------|
| <b>f</b> Pico Get Current Position | Input       | None                               |
| D D<br>Return Value O              | Output      | None                               |
|                                    | Return      | the current position of HMD        |

|                                                  | Description | to get the count of sensor in using  |
|--------------------------------------------------|-------------|--------------------------------------|
| <b>f</b> Pico Get Sensor Count         □       □ | Input       | None                                 |
| Count 🔿<br>Return Value 🔿                        | Output      | the count of sensor in using         |
|                                                  | Return      | whether succeed in getting the value |

|  | Description | to get FOV |
|--|-------------|------------|
|  | Input       | None       |
|  | Output      | None       |
|  | Return      | FOV        |

| f Pico Get Current Brightness | Description | to get the current system brightness |
|-------------------------------|-------------|--------------------------------------|
| D D                           |             |                                      |
| Return Value 🔿                | Input       | None                                 |

```
⊗Pico
```

| Output | None                                           |
|--------|------------------------------------------------|
| Return | the current system brightness (integer, 0~255) |

|                               | Description | to set system brightness                  |
|-------------------------------|-------------|-------------------------------------------|
| f Pico Set Brightness         | Input       | the desired brightness (integer, 0~255)   |
| O Brightness O Return Value O | Output      | None                                      |
|                               | Return      | whether succeed in setting the brightness |

| <b>f</b> Pico Volume Up<br>▷ ▷ | Description | to increase the system volume (from 0~15, the value increases by 1 after calling) |
|--------------------------------|-------------|-----------------------------------------------------------------------------------|
|                                | Input       | None                                                                              |
|                                | Output      | None                                                                              |
|                                | Return      | None                                                                              |

| <b>f</b> Pico Volume Down □ □ □ | Description | to decrease the system volume (from 0~15, the value decreases by 1 after calling) |
|---------------------------------|-------------|-----------------------------------------------------------------------------------|
|                                 | Input       | None                                                                              |
|                                 | Output      | None                                                                              |

Return None

|                                  | Description | to get the current system volume |
|----------------------------------|-------------|----------------------------------|
| <b>f</b> Pico Get Current Volume | Input       | None                             |
| Return Value 🔿                   | Output      | None                             |
|                                  | Return      | the current system volume        |

|                                                                | Description | to set the system volume                 |
|----------------------------------------------------------------|-------------|------------------------------------------|
| f Pico Set Volume       >       >       >       >       Volume | Input       | the desired system value (integer, 0~15) |
|                                                                | Output      | None                                     |
|                                                                | Return      | None                                     |

|                              | Description | to get the max volume number |
|------------------------------|-------------|------------------------------|
| f Pico Get Max Volume Number | Input       | None                         |
| D D Return Value O           | Output      | None                         |
|                              | Return      | the max volume number        |

|                      | Description | Get Device Serious Number |
|----------------------|-------------|---------------------------|
| f Pico Get Device SN | Input       | None                      |
|                      | Output      | Serious Number            |
|                      | Return      | None                      |

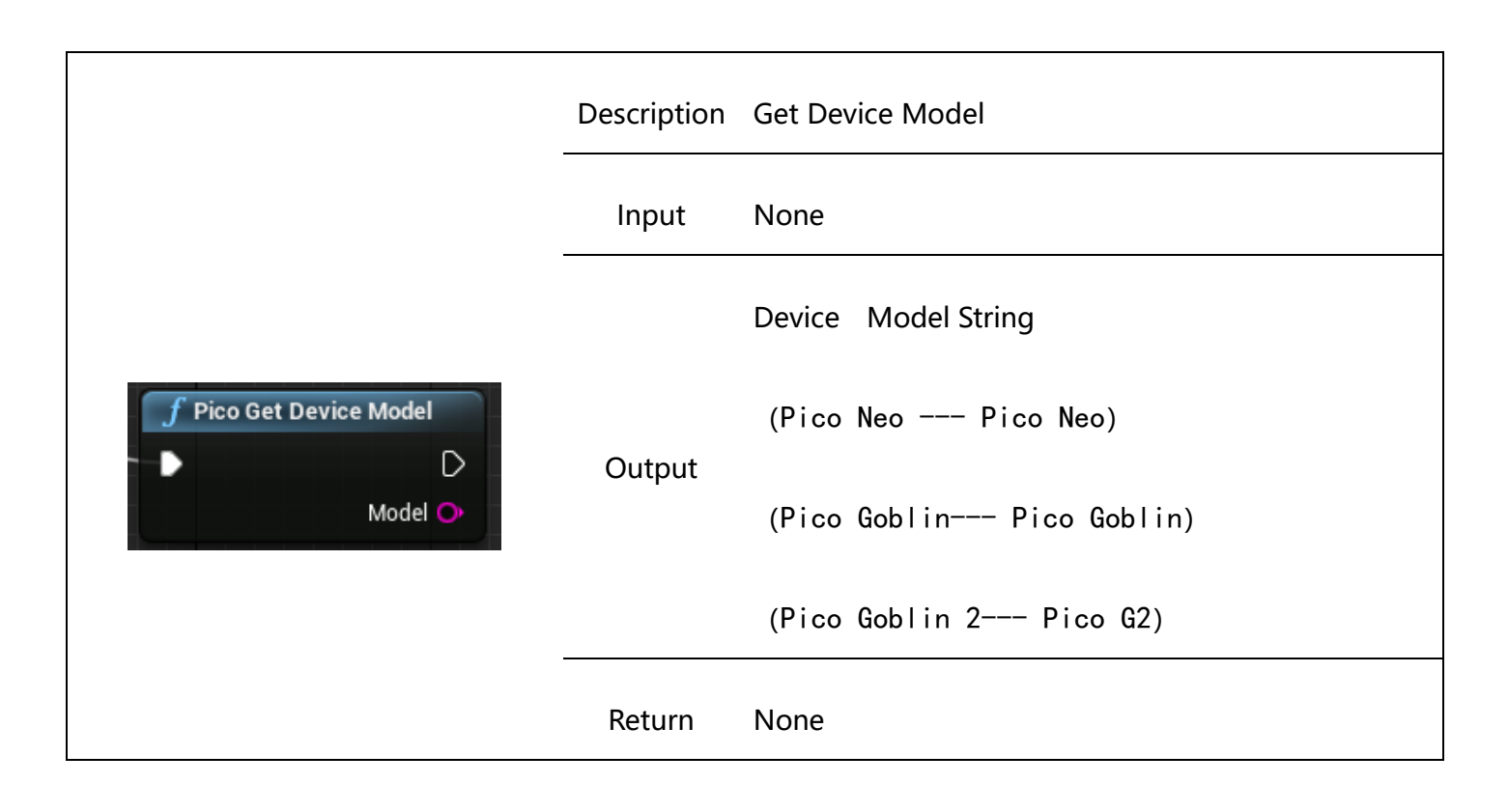

## 7 Payment System

Pico payment SDK is based on the Pico account system for game currency payment system, the settlement is under the current Pico company game currency unit (P-coin).

## 7.1 Preparation

7.1.1 Apply and fill in APPKEY, APPID, SCOPE, DEVELOPERID, APP SECRET

When accessing the payment SDK, developers need to create applications and obtain corresponding

Beijing Pico Technology Co., Ltd.

⊗Pico

strings on the developer platform. Below are the application steps:

- > 1.Log on to the developer platform and register as Pico member (<u>http://dev.picovr.com/</u>)
- > 2.Apply to become a developer

Developers are divided into individual developers and enterprise developers, please apply according to the actual situation. Upon review, we will provide feedback within 3 working days. Please review the developer platform status in a timely manner.

#### > 3. View developer ID

After becoming a developer, click on the upper right corner nickname, you can see the developer ID:

| <b>⊙</b> Pico开 | [发者平台 | 首页 | SDK下载 | 文档中心                                        | 管理中心                       | 常见问题 | <b>。众秦思明</b> 退出 |
|----------------|-------|----|-------|---------------------------------------------|----------------------------|------|-----------------|
| 应用管理           | 硬件申   | 请  | 结算中心  | 数据中心                                        | 消息中心                       | 用户反馈 |                 |
|                |       |    |       | 一日本の目前の目前の目前の目前の目前の目前の目前の目前の目前の目前の目前の目前の目前の | 用户名:<br>ID:81<br>称:产品-Joey | 秦思明  |                 |
|                |       |    |       |                                             | SIXXIV DUAT                |      |                 |
|                |       |    |       | 僧                                           | 战开发者资料                     |      |                 |
|                |       |    |       |                                             |                            |      |                 |

Figure 7.1 Developer ID

> 4. Obtain corresponding strings

Developers can enter the creating the application phase from the management center.

| OPico开发者 | 平台              | 首页 SD         | K下载  SDK DEMO | 文档中心 | 管理中心  | 常见问题      | 〕秦小明 退出 |
|----------|-----------------|---------------|---------------|------|-------|-----------|---------|
| 应用管理     | 硬件申请            | 结算中心          | 数据中心          | 消息中心 | 用户反馈  |           |         |
|          | 创建应             | 用             |               |      |       |           |         |
|          | 应用              | 名称            | 应用平台          | 版本名称 | 状态    | 操作        |         |
|          | 测试游网            | 戈1016         | PicoStore     | 2.0  | 等待上传应 | 用 上传应用 管理 |         |
|          | Dem             | 101           | PicoStore     | 1.0  | 已下线   | 预约上架管理    |         |
|          | 正式-青岛SD<br>(P币3 | DK支付测试<br>支付) | PicoStore     | 1.0  | 审核不通过 | 重新提交 查看详  | 青       |

Figure 7.1 Create application

After you click create the application, you can choose which platform to publish:

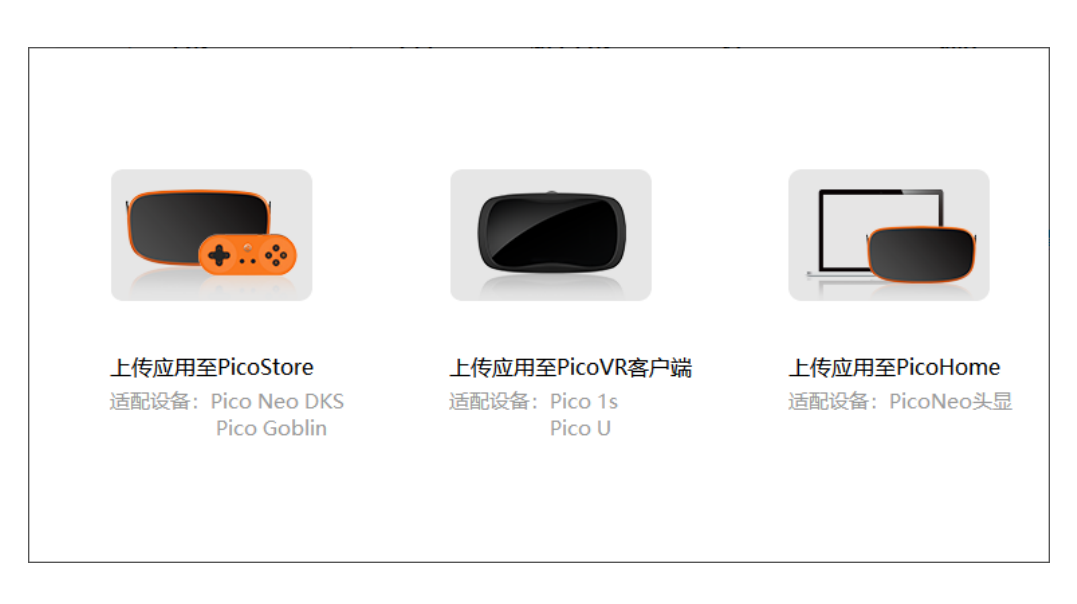

Figure 7.3 Choose platform

After entering the appropriate platform, you can improve the application of relevant information,

Including whether the app is free or paid, how much P currency to pay when paying:

|      |       | 01100                                                      |
|------|-------|------------------------------------------------------------|
| 基础信息 | 编辑资料  |                                                            |
| 英文   | 应用名称: | 应用各称                                                       |
| HX   | 应用简介: | 简单描述应用                                                     |
|      | 应用介绍: | 不超过400字                                                    |
|      | 应用截图: | 文件格式为jpg或png: 尺寸为800°450條赛<br>PicoStore应用列表将使用您上传的首张截圆用作展示 |
|      | 应用类型: | ● 应用 ○ 游戏 提示:应用类型一经选择无法修改                                  |

@ Duco

Figure 7.4 Improve information

Please pay attention to the red box of the figure above. Please fill in the application type carefully.

Once filled, it cannot be modified!

After the application is successfully created, the developer platform assigns the strings. 包括 APPKEY, APPID、APP SECRET:

| APP名称:aila                                    |
|-----------------------------------------------|
| APPID : 2bd5d117f53b491d64d3b9cf21fd07c8      |
| APP KEY : 4ef7d5a7aba7bf5e8c57e3c2394ba88f    |
| APP Secret : 0f6e554c6b3c8903351f2b2911894a50 |
| 状态:等待上传应用                                     |
| 提交时间:2017-04-14 13:46:31                      |
| 操作:查看信息                                       |
| 上传应用 游戏内支付配置                                  |
| 提示:游戏内支付配置仅针对"游戏类型"生效!请在上传应用前                 |
| 先进行道具配置,无内付游戏请忽略。                             |

Figure 7.5 APP ID、 APP KEY、 APP Secret

For games, if there are items in the case of payment, we require developers to use the developer backend to use commodity code for unified management. Choose in-game payment configuration, configure the in-game purchase information:

| 前最名称(中)     价格     商品名称(笑)     价格     类型     代码     操作       周末礼包1     50.00P市     Gift1     1.00美元     不可消耗     weekendgift001     修改<br>URL: 提供订单支付通知地址<br>提示:商品名称会展示在用户中心消费明细中,计费代码配置完成后,无法进行修改及删除。 | <sup>应用管理</sup><br>游戏内支付 | 硬件申请 | 结算中心  | 数据中心  | ) 消息    | 中心  用      | 户反馈      |           |                | 添加 |
|----------------------------------------------------------------------------------------------------|--------------------------|------|-------|-------|---------|------------|----------|-----------|----------------|----|
| 周末礼包1       50.00P币       Gift1       1.00美元       不可消耗       weekendgift001       修改         回调地址                                                                                                    | 计费代                      | 的配置  | 商品名   | 称(中)  | 价格      | 商品名称(英)    | 价格       | 类型        | 代码             | 操作 |
| 回调地址<br>URL: 提供订单支付通知地址<br>提示:商品名称会展示在用户中心消费明细中。计费代码配置完成后,无法进行修改及删除。                                                                                                    |                          |      | 周末礼   | 包1    | 50.00P币 | Gift1      | 1.00美元   | 不可消耗      | weekendgift001 | 修改 |
| URL: 提供订单支付通知地址<br>提示:商品名称会展示在用户中心消费明细中。计费代码配置完成后,无法进行修改及删除。                                                                                                    |                          |      | 回调地   | 址     |         |            |          |           |                |    |
| 提示:商品名称会展示在用户中心消费明细中。计费代码配置完成后,无法进行修改及删除。                                                                                                    |                          |      | URL : | 提供订单  | 支付通知地址  |            |          |           |                |    |
|                                                                                                    |                          |      | 1     | 是示:商品 | 名称会展示在用 | 月户中心消费明细中。 | 。计费代码配置领 | 完成后,无法进行! | <b>廖改及删除。</b>  |    |

Figure 7.6 in-game purchase information

Note that the rules for commodity codes are defined as' first is the alphabet, and only letters and numbers are allowed, no more than 20 characters. The commodity code between different items cannot be repeated.

Items are divided into expendable items and non-expendable items. Expendable items are those which can be purchased repeatable, such as coins and other items; non-expendable items are one-time purchases of products, such as weapons and unlock game levels.

> 5. Fill in the string

Open Edit->Project Settings... and go to PicoMobile to check "Enable Payment Module", Then check "Is Foreign" according to the actual situation. Fill in ID、APPID、APP KEY、APP secret:

| <b>Pl</b> | ugins - PicoMobile                        |                          |           |
|-----------|-------------------------------------------|--------------------------|-----------|
| ĥ         | These settings are saved in DefaultEngine | ini, which is currently. | writable. |
| 4         | Pico Neo                                  |                          |           |
|           | Enable HMD 6 Dof Module?                  |                          |           |
|           | Enable Controller 6 Dof Module?           |                          |           |
| 4         | Payment                                   |                          |           |
|           | Enable Payment Module                     | <b>~</b>                 |           |
|           | Is Foreign                                |                          |           |
|           | Merchant ID                               |                          |           |
|           | App ID                                    |                          |           |
|           | App Key                                   |                          |           |
|           | Pay Key                                   |                          |           |

⊙Pico

Figure 7.7 fill in string

#### 7.1.2 Setting callback proxy event

Before you use the payment, you should first set up the callback proxy event so that you can obtain the parameters of the callback function output and set the subsequent execution process. Please use the

PicoPaymentSetCallbackDelegates node we provide here:

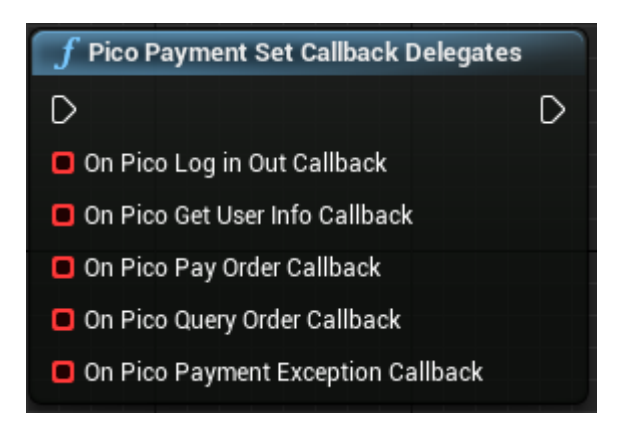

Among them, On Pico Payment Exception Callback is a callback for various exceptions. The exact meaning of the other callback function parameters will be introduced in the next section to introduce its related key functions. Beijing Pico Technology Co., Ltd.

⊗Pico

### 7.1.3 User login

Pico provides Oauth2.0 based authentication authorization for developers, therefore, users need to

log in before they pay. Please use the PicoPaymentLogin nodes we provide

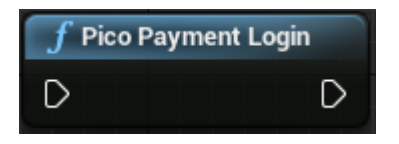

Callback function: OnPicoLogInOutCallback, parameters are as following:

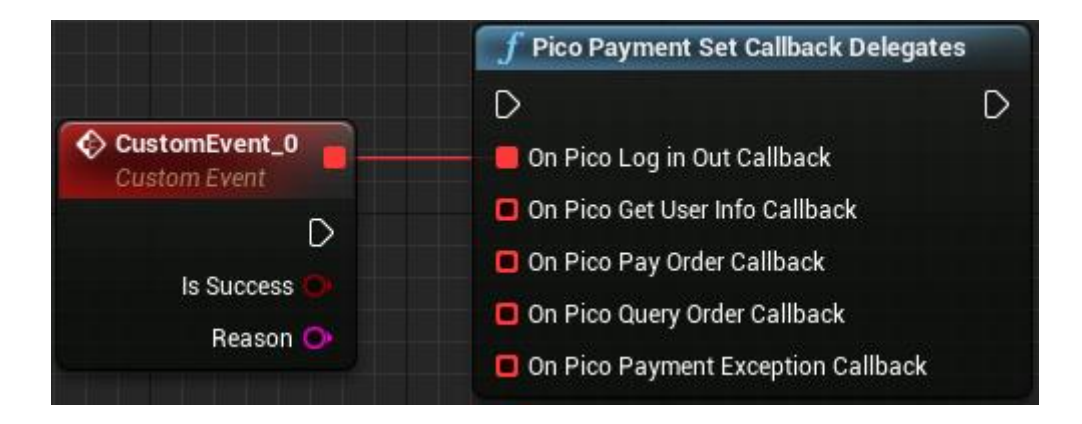

- > IsSuccess: whether succeed in logging in or logging out (Boolean)
- > Reason: The reason of success or failure for login and logout.

Users only need to login once, then the payment can be used directly. Two weeks after login the

function will return a code (login expired code). After login is expired, users need to log in again

## 7.2 Other related APIs

#### 7.2.1 PicoPaymentLogout

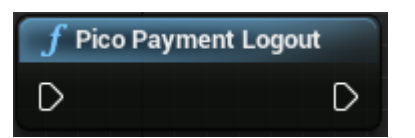

- > Description: to log out
- > Callback function: OnPicoLogInOutCallback as introduced above

Beijing Pico Technology Co., Ltd.

⊗Pico

## 7.2.2 PicoPaymentGetUserInfo

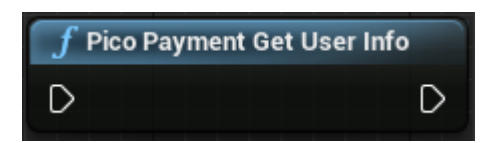

- > Description: to get user info
- > Callback function: OnPicoGetUserInfoCallback,

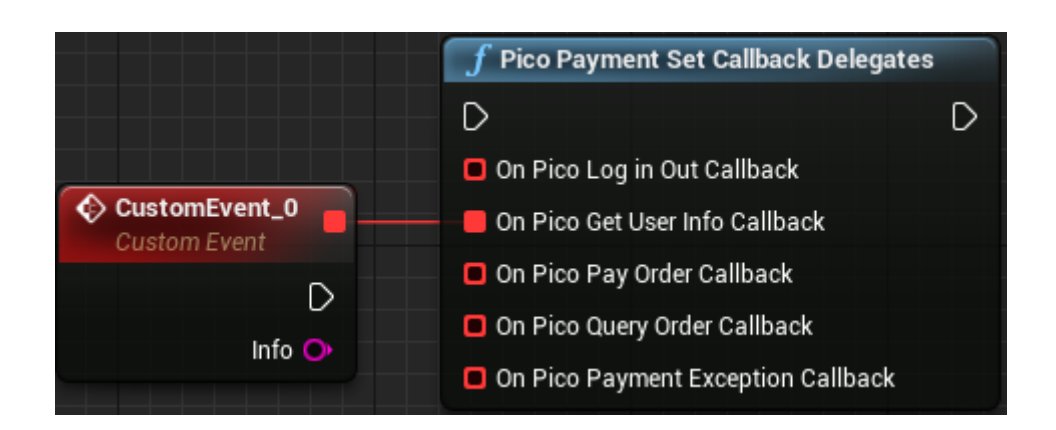

Info: An unprocessed Json string (string), query succeeded example is as following:

```
{"ret code":"0000",
"data" : {
    "aboutme":"",
        "birthday" : 1460476800000,
         "phone" : "1310000000",
         "username" : "Admin",
         "email" : "",
         "gender" : "male",
         "lastname" : "",
         "openid" : "4f3148bdc34d9bca104927729a173b64",
         "firstname" : "",
         "avatar" : "http://172.31.83.11/upload/6dd6ee103714e967846c3d38ae48d511",
         "signature" : "14a25d7219d8dfc91e55f63286ae5c0a",
         "country" : "China",
         "city" : ""
},
"ret_msg":"调用成功"
```

Query failed example is as following:

⊗Pico

"ret\_code":"00003000", "ret\_msg" : "签名验证失败"

Other ret\_code codes and ret\_msg are as listed:

| ret_code | ret_msg            | meaning                               |  |
|----------|--------------------|---------------------------------------|--|
| 0000     | 请求成功               | Request success                       |  |
| 00020000 | 数据库操作失败            | Database operation failed             |  |
| 9999     | 系统错误               | System error                          |  |
| 00001000 | 参数错误               | Parameter error                       |  |
| 00002000 | 数据解析失败             | Data parsing failed                   |  |
| 00003000 | 签名验证失败             | Signature verification failed         |  |
| 00003001 | 时间验证失败             | Time validation failed                |  |
| 00060000 | 用户未找到              | User not found                        |  |
| 00060001 | 用户密码错误             | User password error                   |  |
| 00060002 | 用户登录未知错误           | User logon unknown error              |  |
| 00061000 | 用户 token 未找到失败     | Cannot find user token                |  |
| 00061001 | 用户 token 验证失败      | User token validation failed          |  |
| 00061002 | 用户 token 未知错误      | User token unknown error              |  |
| 00070001 | 应用验证失败             | Application validation failed         |  |
| 00071001 | 应用密钥验证失败           | Application key authentication failed |  |
| 00080001 | OAUTH_CODE 验证失败    | OAUTH_CODE validation failed          |  |
| 00090001 | REFRESH_TOKEN 验证失败 | REFRESH_TOKEN validation failed       |  |
| 00100001 | ACCESS_TOKEN 验证失败  | ACCESS_TOKEN validation failed        |  |
| 00110001 | SCOPE 验证失败         | SCOPE validation failed               |  |

List 7.1 OnPicoGetUserInfoCallback output code ret\_code and ret\_msg

## 7.2.3 PicoPaymentPaywithCoin

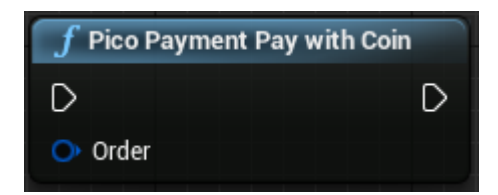

- Description: pay with P-coin
- > Input Value: Order

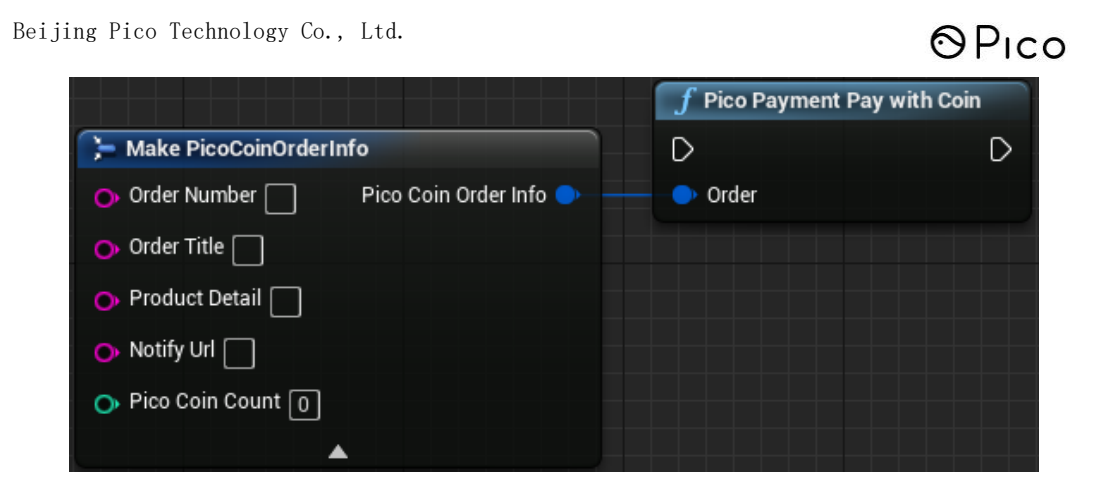

OrderNumber: The order number generated by the merchant itself, within 32 characters, can contain

letters and numbers;

OrderTitle: order title

ProductDetail: the description of the product

Notify Url: the notify URL (not obligated), it must be URL for direct access, and cannot contain

#### parameters;

PicoCoinCount: coin count.

Callback function: OnPicoPayOrderCallback

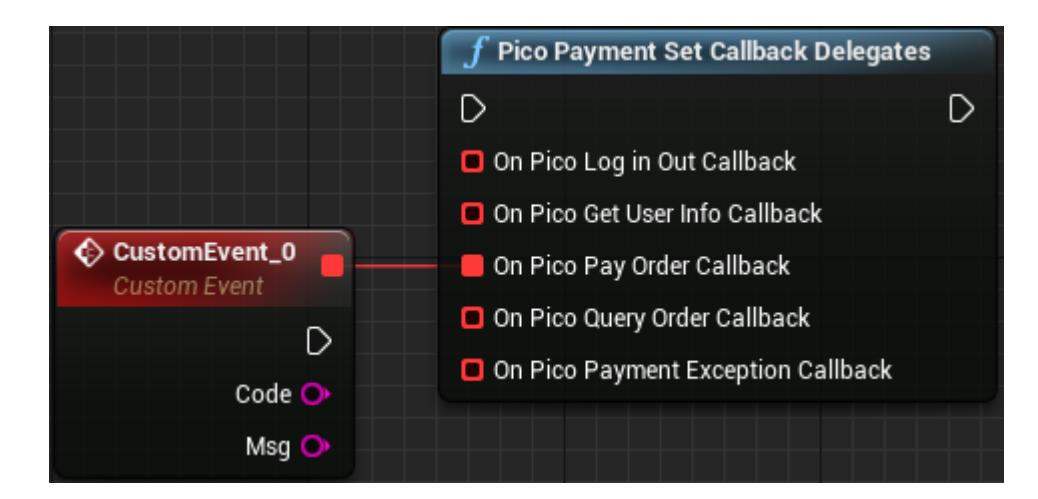

Code and Msg are as listed:

| Code | Message | Meaning |
|------|---------|---------|
| -    |         |         |

## ⊗P<u>ιco</u>

| Code  | Message              | Meaning                                                |
|-------|----------------------|--------------------------------------------------------|
| 00000 | 网络异常                 | Network anomaly                                        |
| 10000 | 登录成功                 | Login successful                                       |
| 10001 | 用户未登陆                | User not logged in                                     |
| 10002 | 请输入正确金额              | Please enter the correct amount                        |
| 10003 | 登陆过期,请重新登陆           | Login expired, please re-login                         |
| 11000 | 商户验证成功               | Merchant verification successful                       |
| 11001 | 商户验证失败               | Merchant authentication failed                         |
| 11002 | 用户验证参数错误或请求过期        | User authentication parameter error or request expired |
| 11003 | 商户未验证                | Merchant not validated                                 |
| 12000 | 支付成功                 | Successful payment                                     |
| 12001 | 支付失败                 | Payment failure                                        |
| 12003 | P 币不足                | P coins are insufficient                               |
| 12004 | 余额可用                 | Balance available                                      |
| 13000 | 生成订单                 | Generate order                                         |
| 13001 | 获取数据失败               | Failed to obtain data                                  |
| 13002 | 生成订单失败               | Failed to generate order                               |
| 14000 | 查询订单成功               | Query for order success                                |
| 14001 | 订单不存在/有误             | The order does not exist / is incorrect                |
| 14002 | 用户取消支付操作             | User cancelled payment operation                       |
| 15000 | 未输入商品信息              | No input commodity information                         |
| 15001 | 未输入预付 ID             | No prepaid ID entered                                  |
| 15002 | 请输入 Pico 支付订单号或商户订单号 | Eenter Pico order number or merchant order number      |
| NOAU  | 商户无此接口权限             | Merchants do not have this interface authority         |
| SYST  | 系统错误                 | System error                                           |
| APP_I | APP_ID 不存在           | APP_IDdoes not exist                                   |
| MCHI  | MCHID 不存在            | MCHIDdoes not exist                                    |
| APP_I | app_id 和 mch_id 不匹配  | app_id&mch_id not match                                |
| LACK  | 缺少参数                 | Parameter missing                                      |
| SIGNE | 签名错误                 | Signature error                                        |
| NO_D  | 没有查询到数据/用户未充值        | No query to data / user not prepaid                    |
| ORDE  | 订单已存在                | The order already exists                               |
| PAY_C | 消费代码不存在              | The consumer code does not exist                       |
| PAY_C | 用户已对商品代码消费           | The consumer has consumed the commodity code           |

## 7.2.4 PicoPaymentPayWithPayCode<sup>1</sup>

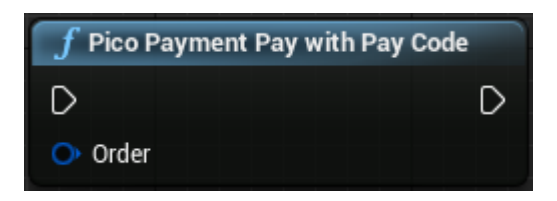

- > Description: pay with pay code
- > Input value: Order

|                    |                              | f Pico Payment Pa | ay with Pay Code |
|--------------------|------------------------------|-------------------|------------------|
| 📜 Make PicoPayCode | OrderInfo                    | D                 | D                |
| 🗿 Order Number 🗌   | Pico Pay Code Order Info 🔶 🗕 | 🔷 Order           |                  |
| 🔥 Order Title 🗌    |                              |                   |                  |
| 🔿 Product Detail 🗌 |                              |                   |                  |
| 🔥 Notify Url 🗌     |                              |                   |                  |
| 🔥 Pico Pay Code 🗌  |                              |                   |                  |
|                    |                              |                   |                  |

OrderNumber: The order number generated by the merchant itself, within 32 characters, can contain

letters and numbers;

OrderTitile: order title ;

Product Detail: description of product;

Notify Url: he notify URL (not obligated) , it must be URL for direct access, and cannot contain

#### parameters;

PicoPayCode: item code, user can obtain from 7.1.1 configuration.

> Callback function : OnPicoPayOrderCallback, same as P-coin payment.

<sup>&</sup>lt;sup>1</sup> Note: commodity code payment is a new payment system designed by developers' platform, and developers need to create different products under the game of developer platform, and fill in the commodity code. In the development of the game, you do not have to fill in the amount of the goods, directly fill in the corresponding commodity code, you can call the corresponding payment interface for payment.

> Callback function: OnPicoPaymentExceptionCallback, same as P-coin payment.

#### 7.2.5 PicoPaymentQueryOrder

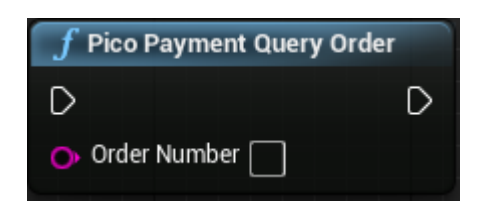

- > Description: to query the order
- Input value : OrderNumber,order number (String)
- > Callback function: OnPicoQueryOrderCallback:

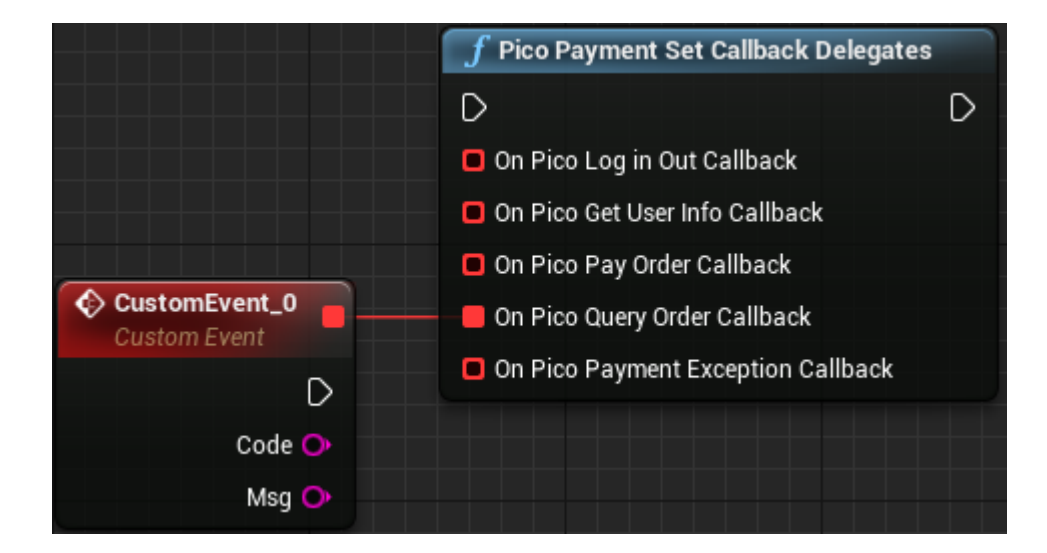

Parameter is the same as OnPicoPayOrderCallback

## 7.3 Developer server interaction

After payment is completed, the payment system will send the relevant payment results and user information to the game developer, and the developer needs to receive, process, and response.

When interacting with backend, if the response that the payment system received is not either successful or overtime, it will be regarded as failed. The payment system will periodically resend

#### ⊗Pico

notifications with certain strategies to increase the success rate of the notification, but it does not guarantee that the notification will eventually succeed.

The same notification may be sent to the developer 's system several times, so the developer' s system must be able to process duplicate notifications correctly. We suggest to check the status of corresponding business data and determine whether the notification has been dealt with or not after receiving the notification of processing. If not, the system will start processing, otherwise, it will return succeeded directly. Before check and process the business data status, concurrency control using data locks should be performed to avoid data confusion caused by reentrance functions.

The developer server needs to implement the following interface for receiving requests from the Pico server to obtain payment results and user information from the Pico payment system:

| Name           | Payment results callback interface                        |        |             |  |
|----------------|-----------------------------------------------------------|--------|-------------|--|
| Request type   | POST                                                      |        |             |  |
| Request URL    | payment, PayOrder input value notify_url                  |        |             |  |
| Request format | JSON                                                      | JSON   |             |  |
| Return format  | JSON                                                      |        |             |  |
| Require Login  | Yes                                                       |        |             |  |
| Parameters     | Check details in "List 7.3 Notification parameters in the |        |             |  |
|                | payment results notification" .                           |        |             |  |
| Return value   | name                                                      | type   | description |  |
|                | ret_code                                                  | string | Error code. |  |

List 7.2 The interface that the merchant server needs to implement

|             | ret_msg                                   | string           | Error information string. |
|-------------|-------------------------------------------|------------------|---------------------------|
|             | Check details                             | s in "List 7.4 I | Return result"            |
| Example     | {<br>"ret_code": "<br>"ret_msg" : "0<br>} | SUCCESS",<br>K″  |                           |
| Update      |                                           |                  |                           |
| description |                                           |                  |                           |
|             |                                           |                  |                           |

## List 7.3 Notification parameters in the payment results notification

| Field name         | Variable name | Required | Туре   | Description                                                                                                    |
|--------------------|---------------|----------|--------|----------------------------------------------------------------------------------------------------|
| Return status code | ret_code      | Yes      | String | SUCCESS/FAIL<br>This is communication identi<br>fication, not transaction iden<br>tification, please use result_c<br>ode to judge if the deal is fi<br>nished |
| Return message     | ret_msg       | No       | String | Return message, if not null,<br>it contains error message<br>Signature failed, parameter f<br>ormat check error                                               |

Beijing Pico Technology Co., Ltd.

## ⊗Pico

| Field name                | Variable name | Required | Туре   | Description                                                                                             |
|---------------------------|---------------|----------|--------|----------------------------------------------------------------------------------------------------|
| error code                | sub_code      | No       | String | Error code                                                                                              |
| Error code message        | sub_msg       | No       | String | Message description of erro<br>r                                                                        |
| Pico trade number         | trade_no      | Yes      | String | Pico trade number                                                                                       |
| Merchant trade nu<br>mber | out_trade_no  | Yes      | String | Merchant trade number                                                                                   |
| App ID                    | app_id        | Yes      | String | App ID                                                                                                  |
| Merchant ID               | mch_id        | Yes      | String | Merchant ID                                                                                             |
| User ID                   | open_id       | Yes      | String | User ID under each app id                                                                               |
| Device ID                 | device_id     | No       | String | Device ID                                                                                               |
| Random string             | nonce_str     | Yes      | String | Random strings, not longer<br>than 32 bits. A random nu<br>mber generation algorithm i<br>s recommended |
| signature                 | signature     | Yes      | String | signature, see the signatur<br>e generation algorithm                                                   |

Beijing Pico Technology Co., Ltd.

## ⊗Pico

| Field name                | Variable name | Required | Туре   | Description                                  |
|---------------------------|---------------|----------|--------|----------------------------------------------|
| Result code               | result_code   | Yes      | String | SUCCESS/FAIL                                 |
| Trade type                | trade_type    | Yes      | String | The type user paid by.                       |
| Fee type                  | fee_type      | Yes      | String | The currency user chose.                     |
| Total fee                 | total_fee     | Yes      | String | Total fee of the order                       |
| Receipt fee               | receipt_fee   | Yes      | String | Actual value of the order                    |
| Buyer pay fee             | buyer_pay_fee | No       | String | The fee user paid                            |
| Coupon fee                | coupon_fee    | No       | String | Coupon fee                                   |
| Merchant data pack<br>age | attach        | No       | String | Merchant data package                        |
| Pay time                  | pay_time      | Yes      | String | Payment finish time, yyyy<br>-MM-dd HH:mm:ss |

List 7.4 Return result

| Field name  | Variable name | Required | Туре   | Description                                                                              |
|-------------|---------------|----------|--------|------------------------------------------------------------------------------------------|
| Return code | ret_code      | Yes      | String | SUCCESS/FAIL<br>SUCCESS: merchant received the n<br>otification and verify is successful |

#### OPico

| Return mess<br>age | ret_msg | No | String | Return message, if not null, it cont<br>ains error message: signature failed,<br>parameter format check error |
|--------------------|---------|----|--------|----------------------------------------------------------------------------------------------------|
|                    |         |    |        | parameter format check error                                                                                  |

Special reminder: developer system must sign to verify the contents for payment results to

prevent data leakage, which could result in "false notification" and loss of funds.

The signature check rule is:

1. For the returned list of parameters, remove the signature parameter, and adds key = "app\_secret",

value=paykey. Then, sort out the key value by natural order, separate the parameters by & if there are

more than one, and encrypt by MD5.

2. Compare the encrypted string with the acquired signature

The signature function is as following:

```
public static String createSign(Map<String, Object> result, String paykey)
{
    if (result == null || result.size() == 0)
        return null:
    result.put("app_secret", paykey);
    String sign = result.get("signature");
    result.remove("signature");
    String[] tmp = new String[result.size()];
    int i = 0;
    for (String key : result.keySet())
    {
         tmp[i++] = key;
    }
    Arrays. sort (tmp);
    String sign = "";
    for (String string : tmp)
    {
         if (m.get(string) == null)
             continue;
```

```
Beijing Pico Technology Co., Ltd.
    sign += string + "=" +
URLEncoder.encode(m.get(string).toString()
    , "utf-8") + "&";
}
if (sign.endsWith("&"))
    sign = sign.substring(0, sign.length() - 1);
Log.i(TAG, "createSign: " + sign);
String localSign = MD5.MD5(sign);
return localSign.equal(sign);
```

## ⊗Pico

## 8 Other Instructions

## 8.1 Goblin HMD Buttons

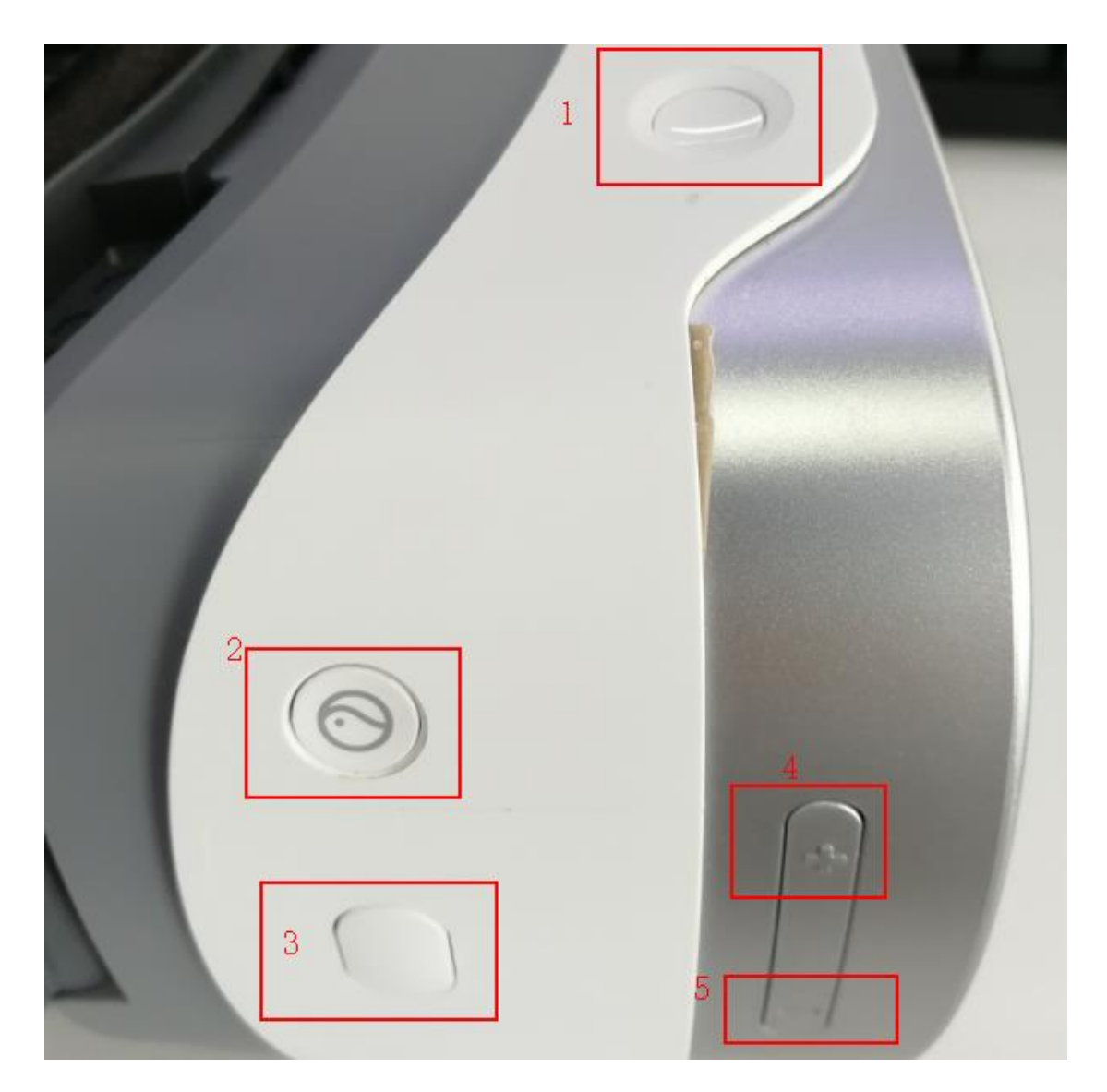

Figure 8.1 Goblin HMD buttons

Table 8.1 GoblinHMD keys mapping

| Goblin HMD buttons Description |                                   |
|--------------------------------|-----------------------------------|
| 1                              | Android standard key code - POWER |
| 2                              | Android standard key code - HOME  |

| Goblin HMD buttons | Description                             |
|--------------------|-----------------------------------------|
|                    | 🛤 Gamepad Face Button Bottom            |
|                    | Pressed D                               |
| 3                  | Released 🗅                              |
|                    | Key 🔿                                   |
| 4                  | Android standard key code - VOLUME_UP   |
| 5                  | Android standard key code - VOLUME_DOWN |

## 8.2 G2 HMD Buttons

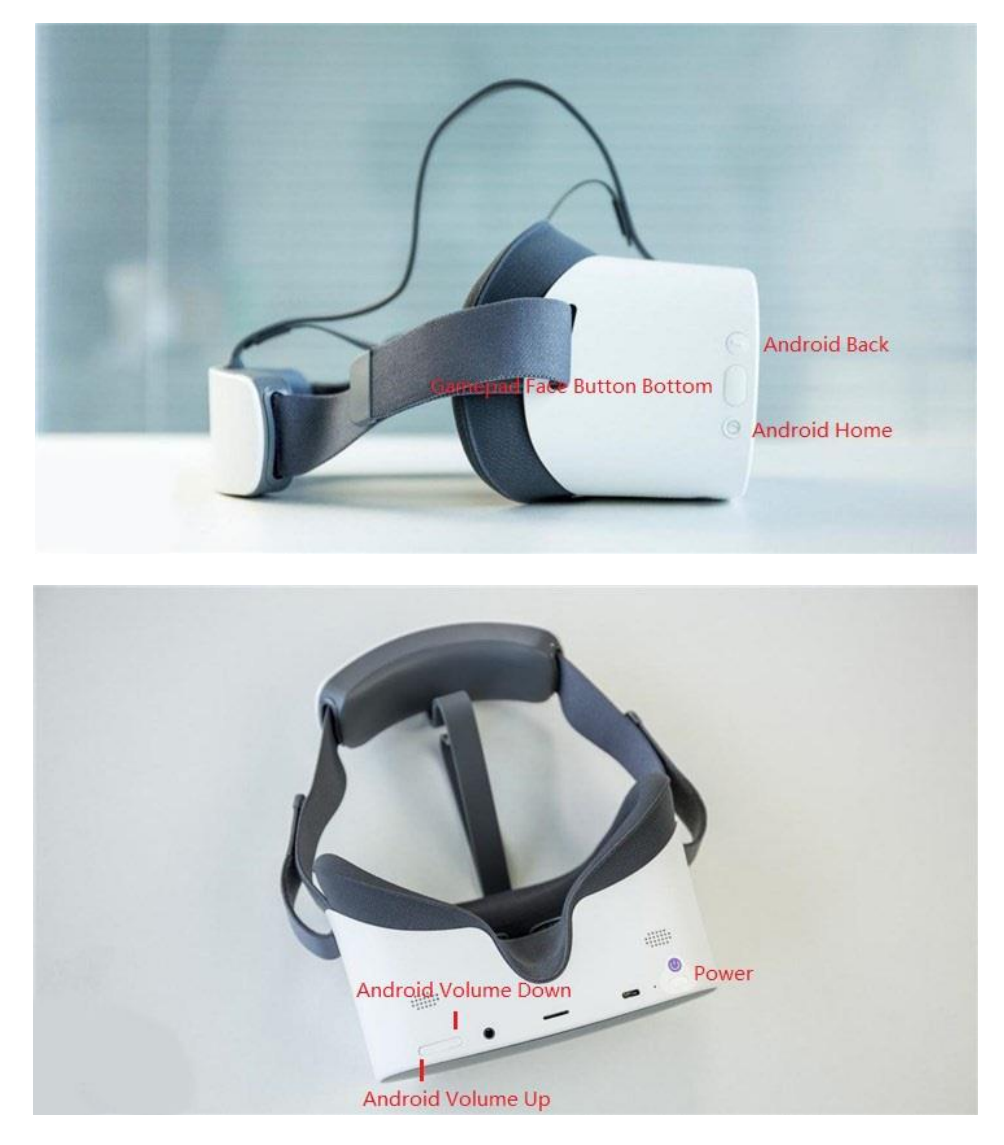

Figure 8.2 G2 HMD button

## 8.3 Pico Neo HMD Buttons

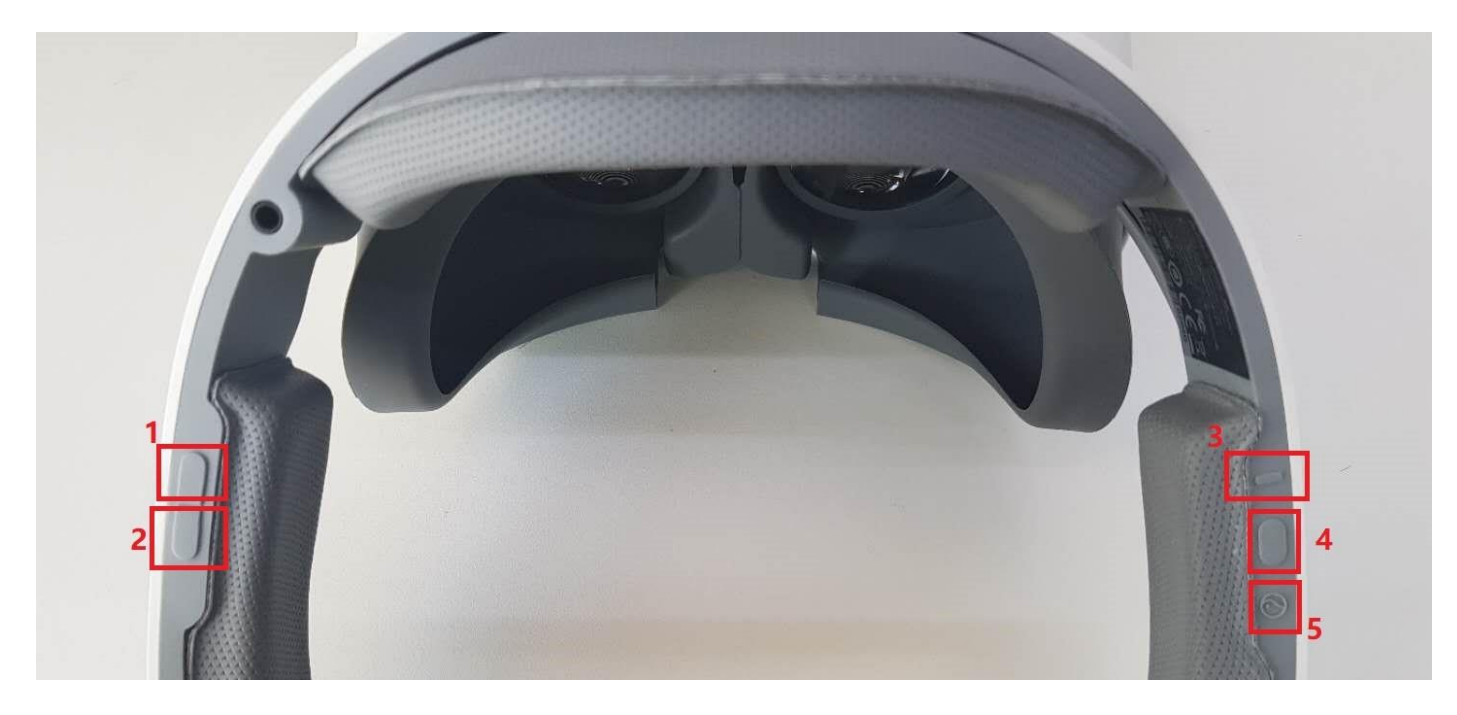

Figure 8.3 Pico Neo HMD buttons

| Table | 8 2 | Pico    | Neo | kevs | manning |
|-------|-----|---------|-----|------|---------|
| labie | 0.2 | F 1 C O | neo | Keys | mapping |

| Goblin HMD Buttons | Description                                     |  |  |
|--------------------|-------------------------------------------------|--|--|
| 1                  | Android standard key code - VOLUME_UP           |  |  |
| 2                  | Android standard key code - VOLUME_DOWN         |  |  |
| 3                  | Android standard key code - BACK                |  |  |
| 4                  | Gamepad Face Button Bottom Pressed Released Key |  |  |
| 5                  | Android standard key code - HOME                |  |  |

#### ⊗Pico

## 8.4 Pico Neo Safe Area

Pico Neo safe area is similar to the Oculus Rift Guardian System and SteamVR Chaperone System, will show the notice when the player is out of the safe range, in case the player run into the wall or something else. Even though the VR all-in-one device is restricted by the inside-out tracking and have no external sensor to input absolute safe area axis, we still suggest the developers to set a range value to make sure the player's safety.

Thus, we create an Actor blueprint class as the safe area. Actually it is a cylinder with the normals face to the inner side to remind the player of the range of the safe area:

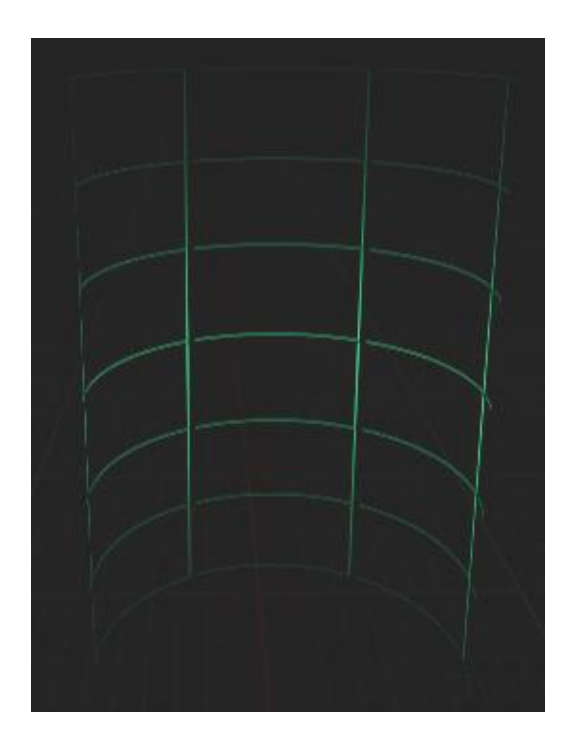

Figure 8.4 Safe area

It is suggested to add the below node after the BeginPlay event of the Default Pawn of the scene:

Beijing Pico Technology Co., Ltd.

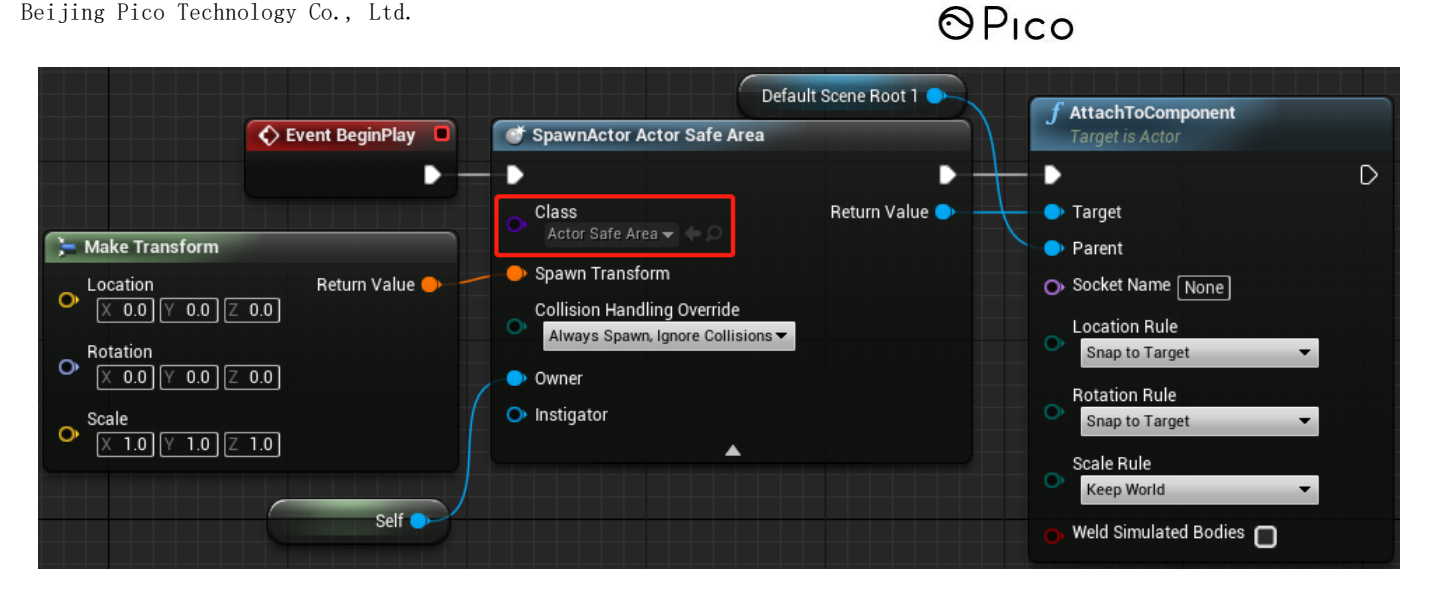

Figure 8.5 Add safe area

Then display and hide the safe area dynamically according to the Camera' s or MotionController' s

relative position to parent component

Moreover, Actor SafeArea blueprint class provides two methods to get and set the radius value of the safe area:

| <b>f</b> Get Radius         | Set Radius                 |
|-----------------------------|----------------------------|
| Target is Actor Safe Area   | Target is Actor Safe Area  |
| D D<br>Target self Radius O | Target self     Radius 0.0 |

Figure 8.6 Functions of Safe Area

We suggest that develops would give the ability to users of setting the range of the safe area, so that the safe area could fit the actual environment better.

## 8.5 Enable Pico Neo 6DoF function

The default value of head and hands tracking in SDK is 3DoF. For the devices with 6DoF tracking function, such as Pico Neo, please refer to the following steps to enable 6DoF tracking:

```
Open the menu Edit->Project Settings->Plugins->Pico Neo, enable the options showed in below
```

#### picture:

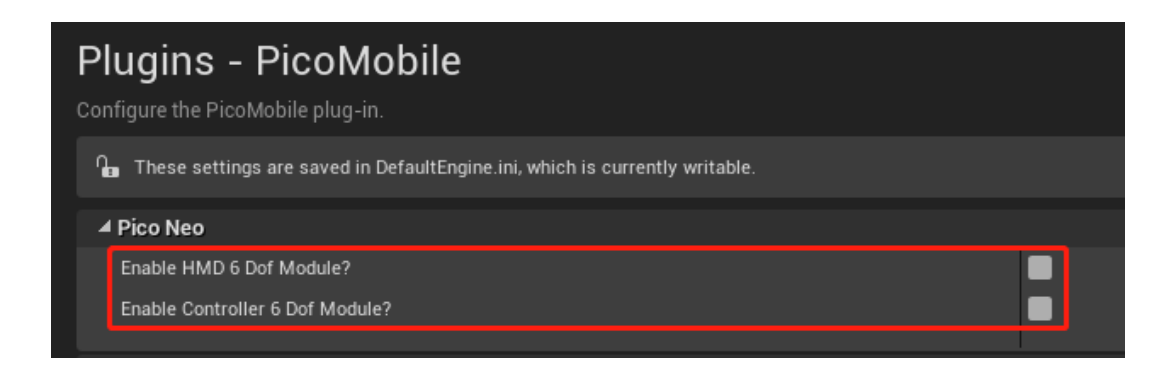

⊙Pico

Figure 8.7 Pico Neo 6DoF options

## 9 Known Issues

> The SDK doesn't support "VR Preview" in editor.

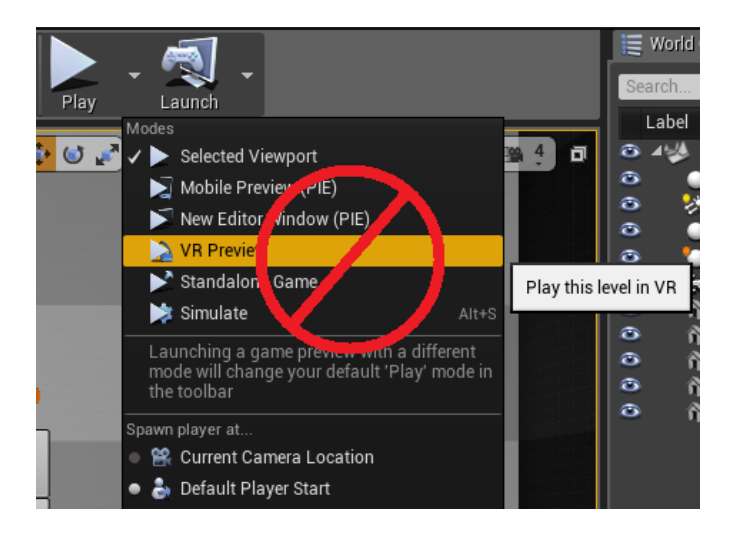

Figure 9.1 The SDK doesn't support "VR Preview" in editor

For UE4.18, before package, please disable the "Enable Gradle instead of Ant" option in Edit >>Project Settings >>Platform >>Android.

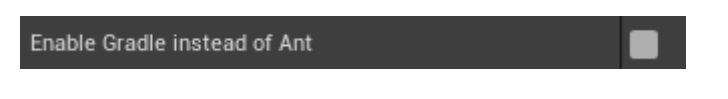

Figure 9.2 Uncheck Enable Gradle instead of Ant

## 10 FAQ

**Q**: Why there are virtual buttons for the Android system after Packaging the project?

**A**: Check: Project Setting→Platform→Android→APKPackaging→Enable FullScreen Immersive on KitKat

and above devices:

| Platforms - Android                                      |  |
|----------------------------------------------------------|--|
| Project settings for Android apps                        |  |
| ▲ APKPackaging                                           |  |
| Enable FullScreen Immersive on KitKat and above devices. |  |

Figure 10.1 Check: Enable FullScreen Immersive on KitKat and above devices

**Q**: How to increase the FPS of a game?

A: To increase the FPS, there are two methods we suggest:

1. Uncheck Ambient Occlusion and Ambient Occlusion Static Fraction. At this stage, global illumination is not highly required in mobile VR games, so ambient light shielding can be turned off. Project Setting/Engine/Default Setting, uncheck Ambient Occlusion and Ambient Occlusion Static Fraction:

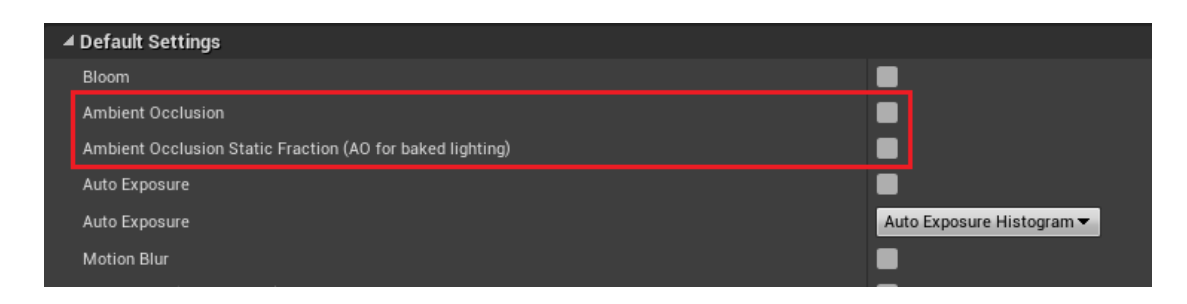

Figure 10.2 Uncheck Ambient Occlusion and Ambient Occlusion Static Fraction

2、Uncheck Mobile HDR。Project Setting/Engine/Rendering/Mobile, uncheck Mobile HDR:

| Engine - Rendering                       |     |  |  |  |
|------------------------------------------|-----|--|--|--|
| Rendering settings.                      |     |  |  |  |
| ⊿ Mobile                                 |     |  |  |  |
| Mobile HDR                               |     |  |  |  |
| Max Dynamic Point Lights                 | 4 3 |  |  |  |
| Use Shared Dynamic Point Light Shaders   |     |  |  |  |
| Enable Combined Static and CSM Shadowing |     |  |  |  |

Figure 10.3 Uncheck Mobile HDR

- **Q**: How to reduce the size of the game package?
- A: Please refer to the following methods:
- 1、Project Setting/ Project /package check Create compressed cooked packages;
- 2、Uncheck the Plugins which are not in use;
- 3、Delete the resources that are not used in the content browser.

| 11 🕞 Project Settings 🛛 🗴                    |                                                     | ×       |
|----------------------------------------------|-----------------------------------------------------|---------|
| All Settings                                 | cooked                                              | X 📃 👁 - |
| Project                                      | Project - Packaging                                 |         |
| Description                                  | rine rune now your project is packaged for release. |         |
| GameplayTags<br>GameplayTags Developer       | Create compressed cooked packages                   |         |
| Maps & Modes<br><u>Movies</u><br>▶ Packaging | Engine - Garbage Collection                         |         |
| Supported Platforms<br>Target Hardware       | n prememens une security on galaxye concuron.       |         |
| Engine                                       |                                                     |         |
| Animation<br>Audio                           |                                                     |         |
| Collision<br>Console                         |                                                     |         |
| Cooker                                       |                                                     |         |

Figure 10.4 Create compressed cooked packages

**Q**: How to optimize the display effect?

Beijing Pico Technology Co., Ltd.

## ⊗Pico

**A**: Project Setting/Engine/Rendering/Mobile, Choose the appropriate Mobile MSAA level, which can effectively enhance the display effect by using Anti-Aliasing setting. The higher the multiplier is, the better the optimization effect will be, but it will increase performance consumption and reduce the FPS simultaneously.

| 🕞 Project Settings 🛛 🗙                | Chipheon te hear te hear te hear te hear te                                     |                       |                  |              |                   |
|---------------------------------------|---------------------------------------------------------------------------------|-----------------------|------------------|--------------|-------------------|
| roiect                                | Search                                                                          |                       |                  |              | ە 🏢 🍳             |
| Description<br>GameplayTags           | Engine - Rendering<br>Rendering settings.                                       | 5                     | Set as Default E | xport Import | Reset to Defaults |
| ameplayTags Developer<br>Iaps & Modes | 🔓 These settings are saved in DefaultEngine.ini, which                          | s currently writable. |                  |              |                   |
| lovies                                | ⊿ Mobile                                                                        |                       |                  |              |                   |
| ickaging                              | Mobile HDR                                                                      | 2                     |                  |              |                   |
| pported Platforms                     | Disable vertex fogging in mobile shaders                                        |                       |                  |              |                   |
| rget Hardware                         | Maximum number of CSM cascades to render                                        | 2                     |                  |              |                   |
|                                       | Mobile MSAA                                                                     | 2x MSAA 👻             |                  |              |                   |
| aine                                  | ▲ Materials                                                                     |                       |                  |              |                   |
| System                                | Game Discards Unused Material Quality Levels<br>Clear Coat Enable Second Normal |                       |                  |              |                   |
| dia                                   | ▲ Culling                                                                       |                       |                  |              |                   |
| licion                                | Occlusion Culling                                                               |                       |                  |              |                   |
| acale                                 | Min Screen Radius for Lights                                                    | 0.03                  |                  |              |                   |
| nker                                  | Min Screen Radius for Early Z Pass                                              | 0.03                  |                  |              |                   |
| wd Manager                            | Min Screen Radius for Cascaded Shadow Maps                                      | 0.01                  |                  |              |                   |
| d-Hear Sattinge                       | Warn about no precomputed visibility                                            |                       |                  |              |                   |
| menlav Dehunder                       | ▲ Textures                                                                      |                       |                  |              |                   |
| hage Collection                       |                                                                                 |                       |                  |              |                   |
| neral Settings                        | Use DXT5 Normal Maps                                                            |                       |                  |              |                   |
| ut                                    | ▲ Reflections                                                                   |                       |                  |              |                   |
| wination Mesh                         | Reflection Capture Resolution                                                   | 128                   |                  |              |                   |

Figure 10.5 Choose the appropriate Mobile MSAA

- **Q**: The virtual system buttons are displayed in the scene, how to disable them?
- A: Set "Enable FullScreen ..." option enabled in UE Android project setting.

| Platforms - Android                                                                                                    |                                                                                                    |
|----------------------------------------------------------------------------------------------------|----------------------------------------------------------------------------------------------------|
| Project settings for Android apps                                                                                                    |                                                                                                    |
| $\eta_{\rm III}$ . These settings are saved in DefaultEngine.ini, which is currently writable.                                                                                                    |                                                                                                    |
| Search                                                                                                    |                                                                                                    |
| ▲ APKPackaging                                                                                                    |                                                                                                    |
| Platform files are writeable                                                                                                    |                                                                                                    |
| Note to users from 4.6 or earlier: We now GENERATE an AndroidManifest xml when building, so if you har<br>Additionally, we no longer use SigningConfig.xml, the settings are now set in the Distribution Signing section. | ve customized your .xml file, you will need to put all of your changes into the below settings. Note the |
| Build Folder                                                                                                    | Open Build Folder                                                                                        |
| Android Package Name ('com.Company.Project', [PROJECT] is replaced with project name)                                                                                                    | com.pico.sdk                                                                                             |
| Store Version (1-2147483647)                                                                                                    |                                                                                                    |
| Application Display Name (app_name), project name if blank                                                                                                    |                                                                                                    |
| Version Display Name (usually x.y)                                                                                                    | 1.0                                                                                                    |
| Minimum SDK Version (9=Gingerbread, 14=Ice Cream Sandwich, 21=Lollipop)                                                                                                    | 19                                                                                                    |
| Target SDK Version (9=Gingerbread, 14=Ice Cream Sandwich, 21=Lollipop)                                                                                                    | 19                                                                                                    |
| Package game data inside .apk?                                                                                                    |                                                                                                    |
| Disable verify OBB on first start/update.                                                                                                    |                                                                                                    |
| Orientation                                                                                                    | Landscape                                                                                                |
| Ant Verbosity                                                                                                    | Quiet -                                                                                                  |
| Enable FullScreen Immersive on KitKat and above devices.                                                                                                    |                                                                                                    |
| Preferred Depth Buffer format                                                                                                    | Default -                                                                                                |
| ▲ Build                                                                                                    |                                                                                                    |
| Support armv7 [aka armeabi-v7a]                                                                                                    |                                                                                                    |

Figure 10.6 Enable full screen

Q: I used the SDK strictly according to this document for my project named "test". Why it still

package failed?

**A:** The word "test" is a command keyword in Unreal Engine. Use command keyword name for project may cause failures in packaging. Thus, you' d better avoid these keywords when creating project as the following picture.

// Configuration names: case "DEBUG": Configuration = UnrealTargetConfiguration.Debug; break; case "DEBUGGAME": Configuration = UnrealTargetConfiguration.DebugGame; break; case "DEVELOPMENT": Configuration = UnrealTargetConfiguration.Development; break; case "SHIPPING": Configuration = UnrealTargetConfiguration.Shipping; break; case "TEST": Configuration = UnrealTargetConfiguration.Test; break;

Q: Why Goblin motion controller flashes sometimes?

A: Epic moves the smooth motion controller by default and updates the motion controller's position and

## ⊗Pico

pose by default, but this also creates a bug that the model sometimes flashes. To avoid this flicker, simply

select the Motion Controller component and check Disable Low Latency Update in its detail panel:

| ▲ Motion Controller |                            |            |   |  |  |
|---------------------|----------------------------|------------|---|--|--|
|                     | Player Index               | 0          | 2 |  |  |
|                     | Hand                       | Left       | - |  |  |
|                     | Disable Low Latency Update | <b>v</b> 5 |   |  |  |